# 圖書館利用教育

# 圖書館環境介紹

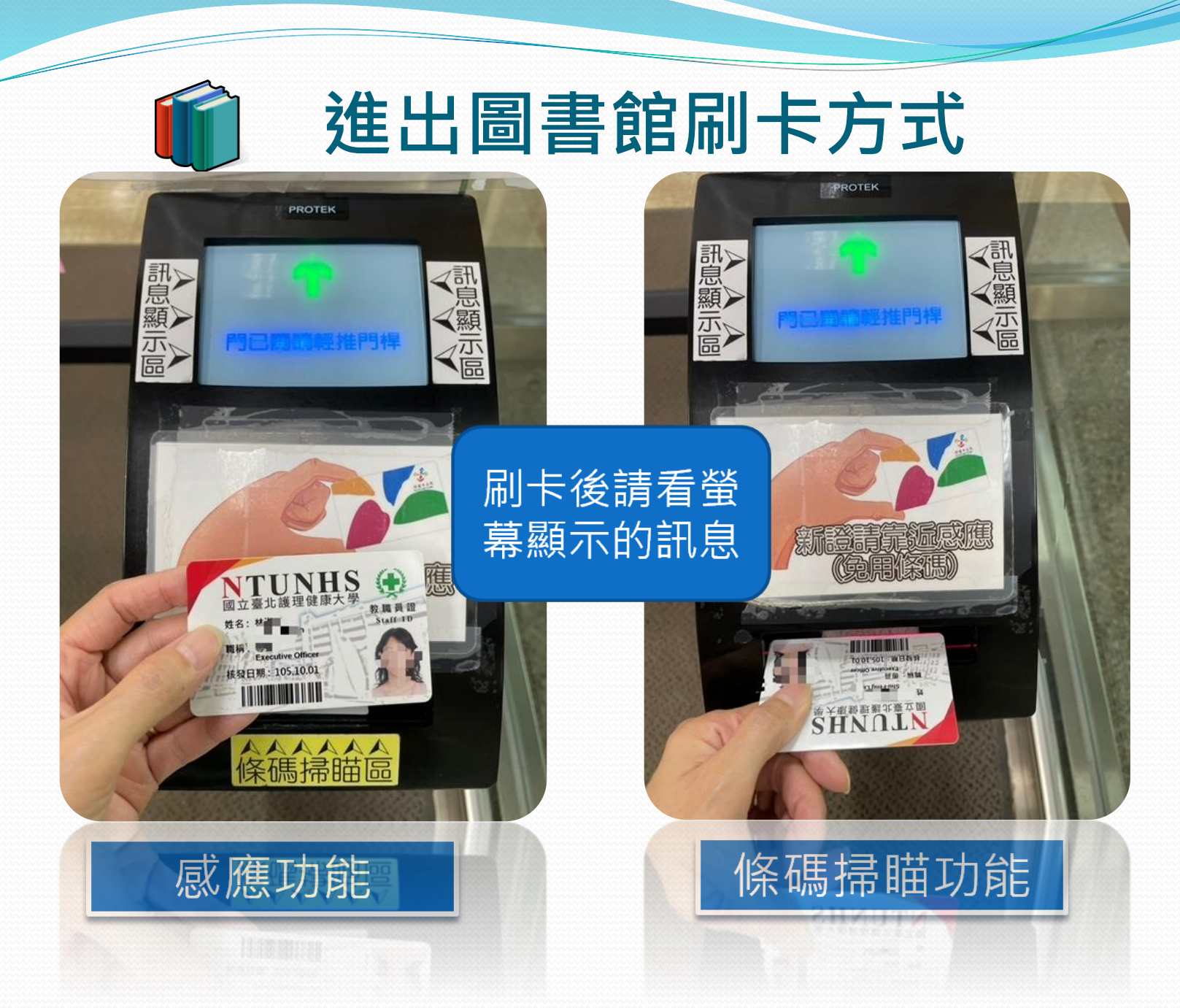

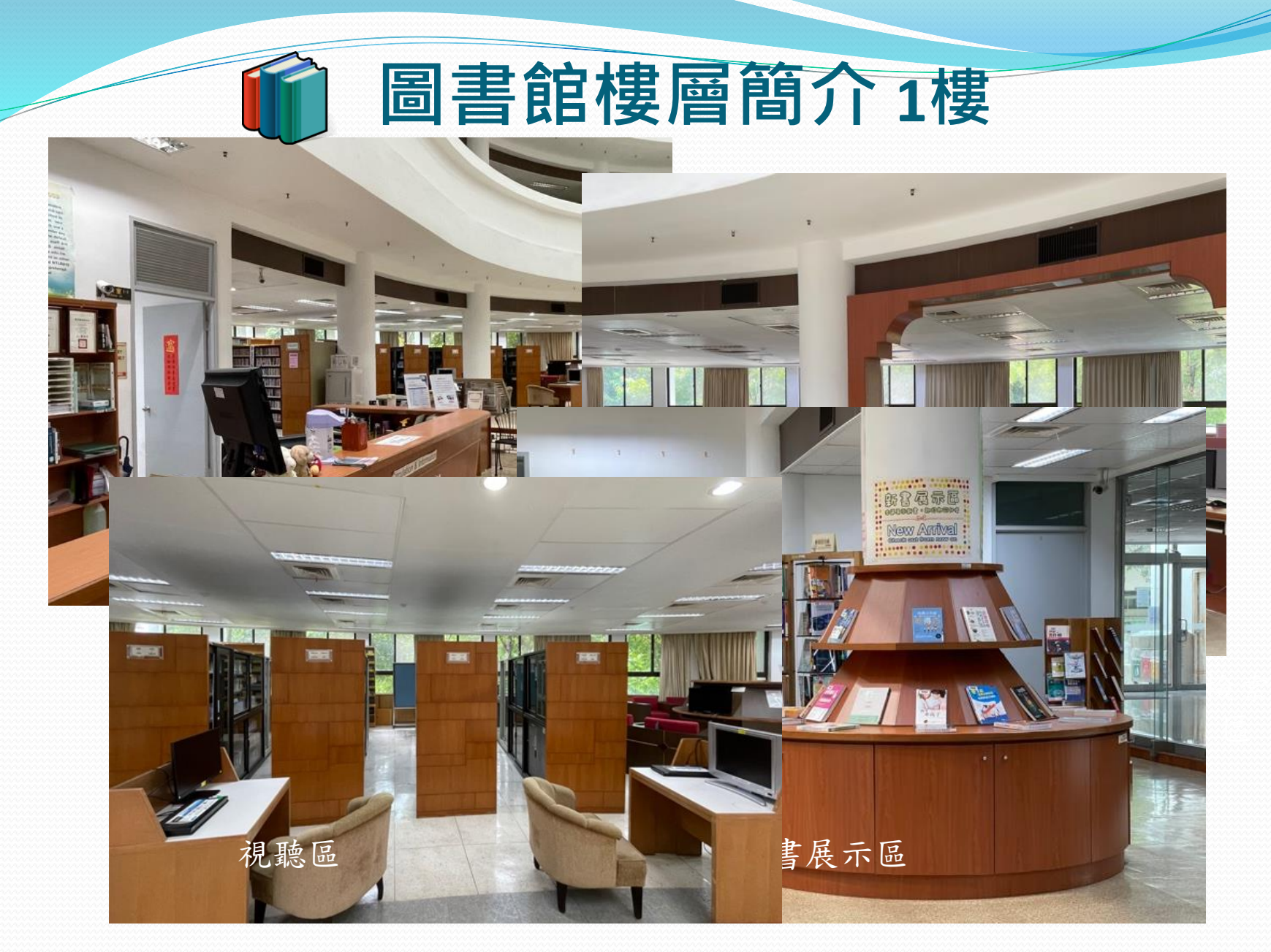

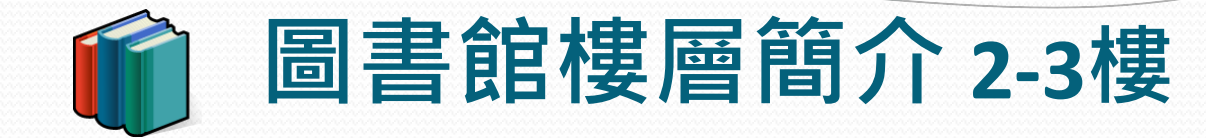

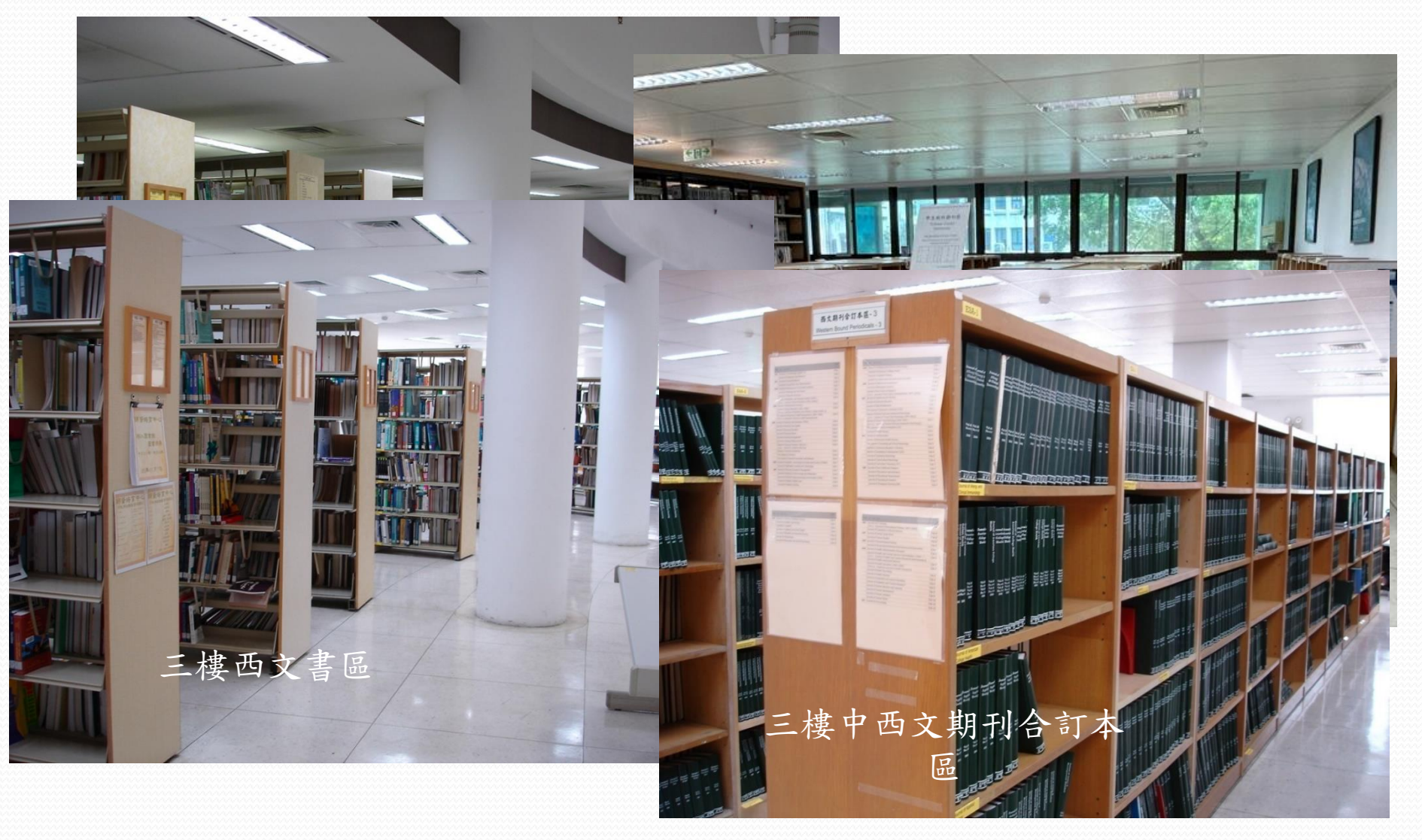

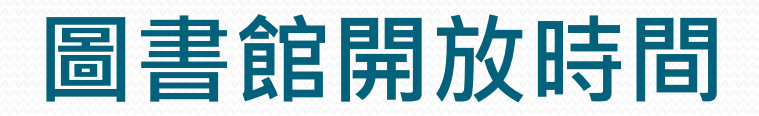

| 開館日                  | 開館時間        |  |  |
|----------------------|-------------|--|--|
| 週一至週五                | 08:30~22:00 |  |  |
| 週六                   | 00.00 17.00 |  |  |
| 週日                   | 09:00~17:00 |  |  |
| ※國定假日不開放,寒暑假開放時間另行公布 |             |  |  |

| 身份<br>規則   | 圖書及<br>附件<br>(冊/件) | 借期      | 續借次數 | 視聽資料 | 參考書<br>博碩士論文<br>教師著作*<br>期刊* |           |  |
|------------|--------------------|---------|------|------|------------------------------|-----------|--|
| 教師/<br>職員工 | 100                | 30<br>天 |      | 7天   |                              |           |  |
| 兼任教師       | 10                 |         | 30   |      |                              | 限館內使田     |  |
| 退休人員       | 10                 |         |      | 2    |                              | *教師著作、部分期 |  |
| 博士班        | 60                 |         | ~ 次  | 不你供  | 刊提供外借1週,但<br>不可續借            |           |  |
| 碩士班        | 60                 |         |      |      |                              |           |  |
| 大學部        | 20                 |         |      |      |                              |           |  |

借閱規則

※圖書館另會寄發預約通知單、快到期通知單、逾期通知單等。
※語言學習及部份休閒期刊可外借7日,但不可續借(當期及合訂本除外)。

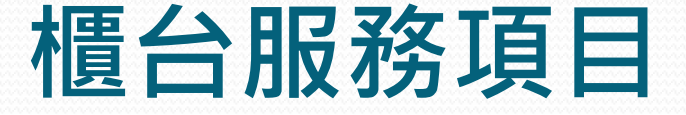

- 流通參考服務:資料借閱及提供各種參考諮詢
- 資料庫檢索指導(學期初開設資料庫講習課程)
- 自助複印:一樓設有影印機,可使用悠遊卡
- 館際合作 ( 限本人出示學生證/服務證始能借書
- 研究小間1-4開放師生使用,研究小間5-9提供教師及研究生登記借用;討論室提供全校師生登記借用
- 資料協尋服務
- 視聽資料借閱

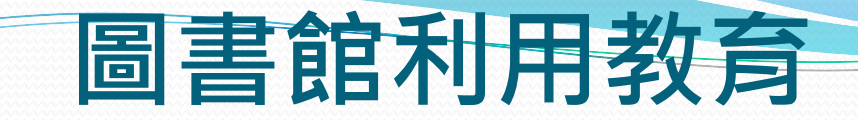

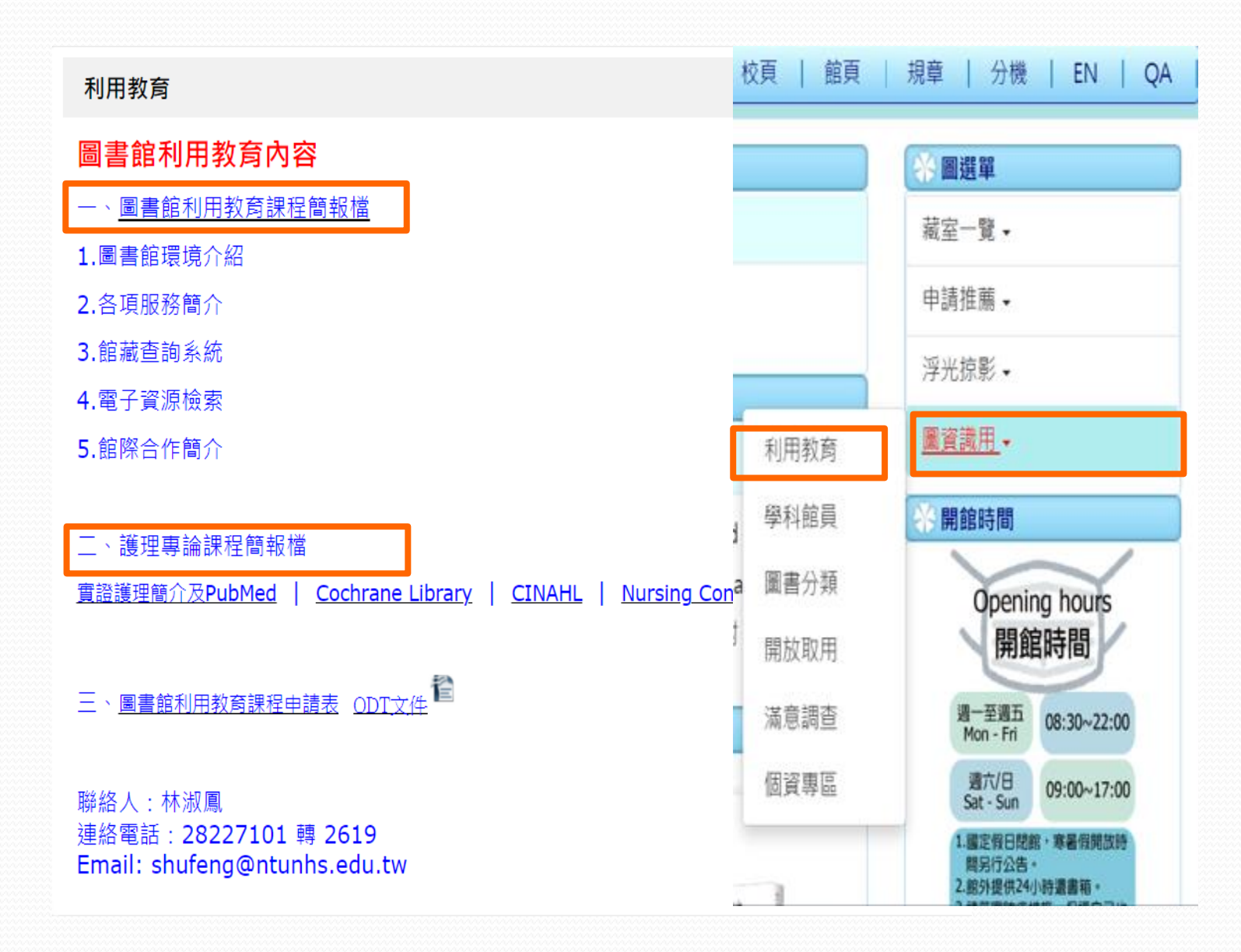

# 如何查詢館藏?

# 如何查詢圖書資源

•利用館藏目錄,查詢本館有無收藏

- 檢索點:所有欄位、題名、著者、主題、叢書、
   ISBN、ISSN等
- 個人借閱紀錄
- 新到館資料調閱流程
- 新書通報
- 圖書資料薦購

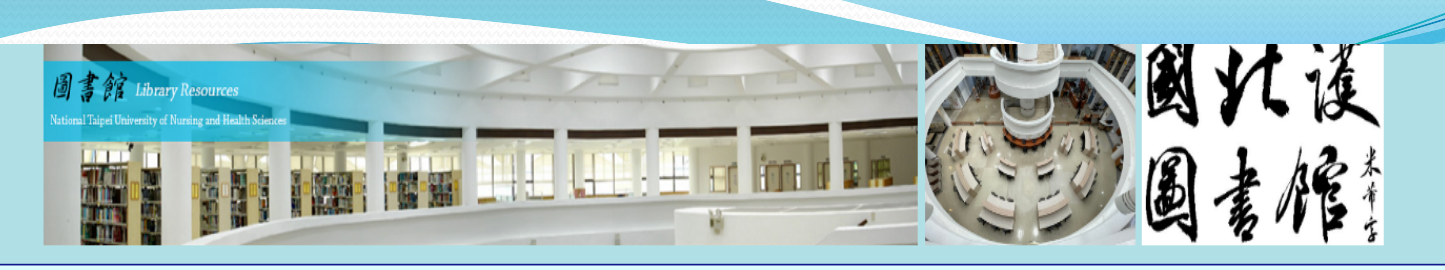

### 登入 | 校頁 | 館頁 | 規章 | 分機 | EN

#### 💛 最新訊息 多元查詢 圖選單 • [推廣活動] 2022 OECD 館際合作 館藏查詢 EDS電子資源整合查詢 綜合資訊 公共圖書館 校與館 藏室一覽↓ iLibrary全球知識庫有獎徵答~從 日常開始減塑行動幸虎方案 申請推薦▼ -般關鍵字 > 英文寫作 Search • [教育訓練]「跟著哈佛開啟知識 浮光掠影 ▼ 的寶庫:百年回溯的科學研究價 學術識用 值」線上講座 圖資識用▼ 論文研究(校外需登入電子資源以取得完整權限) 碩博相關 Learning English News 「電子資源試用]DDC SDGs 線 上書展開跑囉! 開館時間 電子資源 • JCR • EBSCO PubMed • [推廣活動] 實證導演開麥拉-考 • Web of Science • Turnitin • iThenticate EndNote **Opening hours** 科藍資料庫創意短片競賽 科技國科 本校論文 · 華藝線上 快刀比對 開館時間 • [電子資源試用] iVideo雲端公 播視聽-4000片影音試用 週一至週五 Mon - Fri 08:30~22:00 新書介紹 • [推廣活動] HyRead嗨讀運動會 活動 週六/日 09:00~17:00 Sat - Sun 改變人生 的冥想習慣 更多 ETF 1.國定假日閉館,寒暑假開放時 宮戦调記/ 間另行公告。

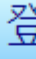

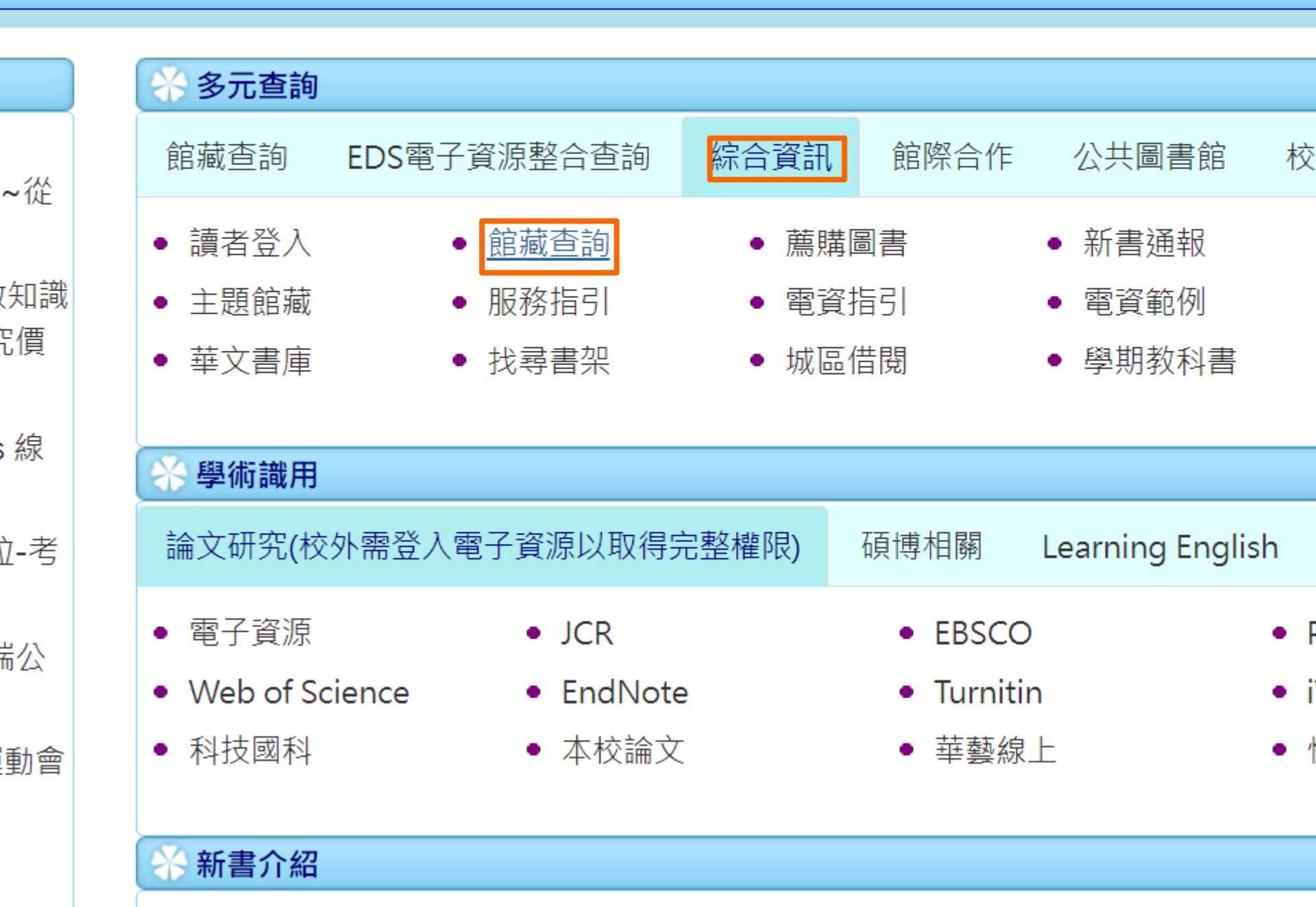

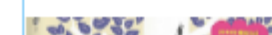

咖啡調酒 贫暖 編

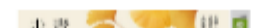

of the lateral dealers where a

VENUSIAN

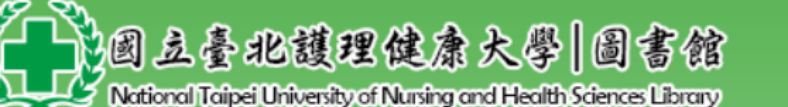

舊版館藏查詢系統(e-Library) 🔍

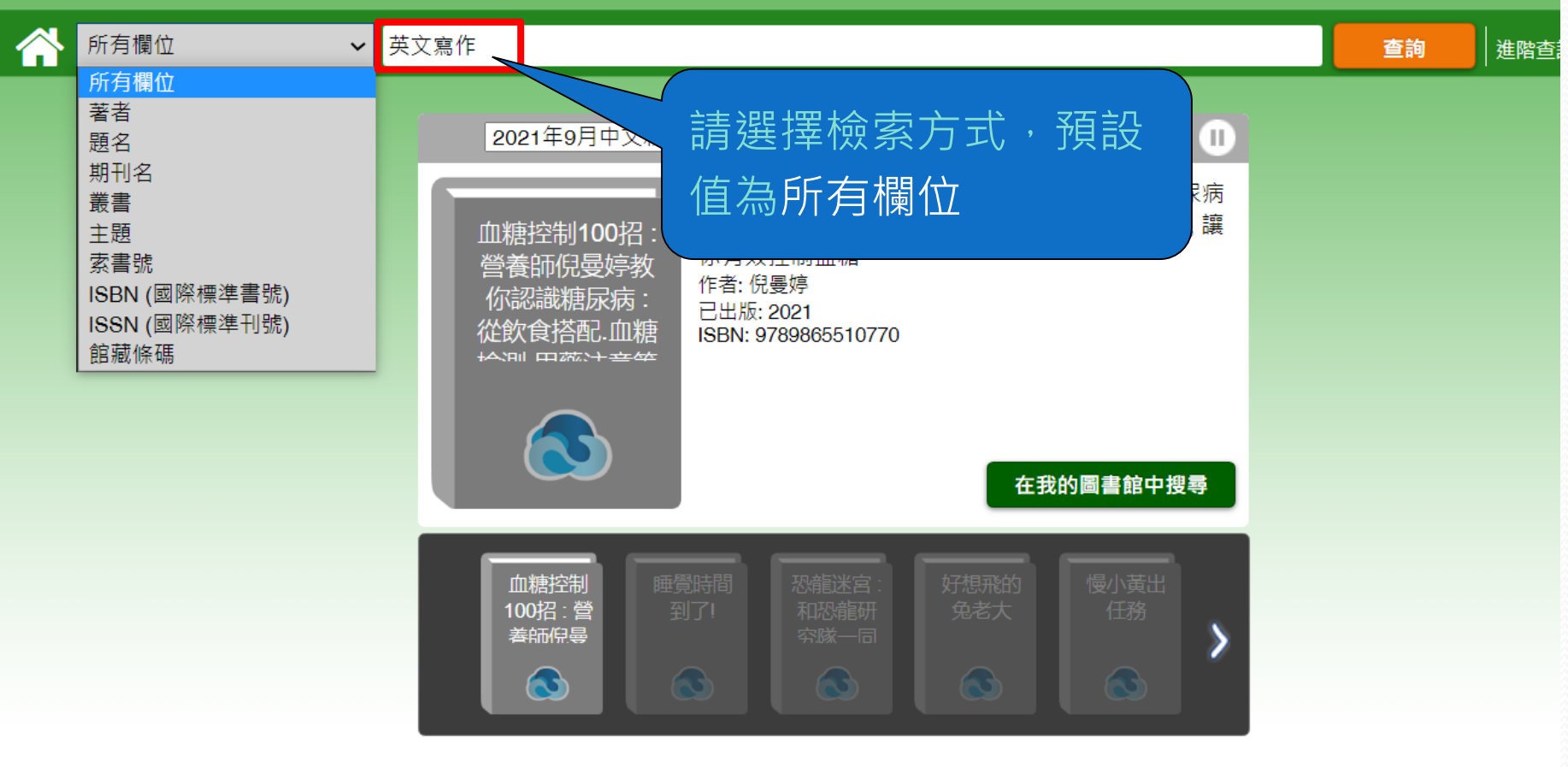

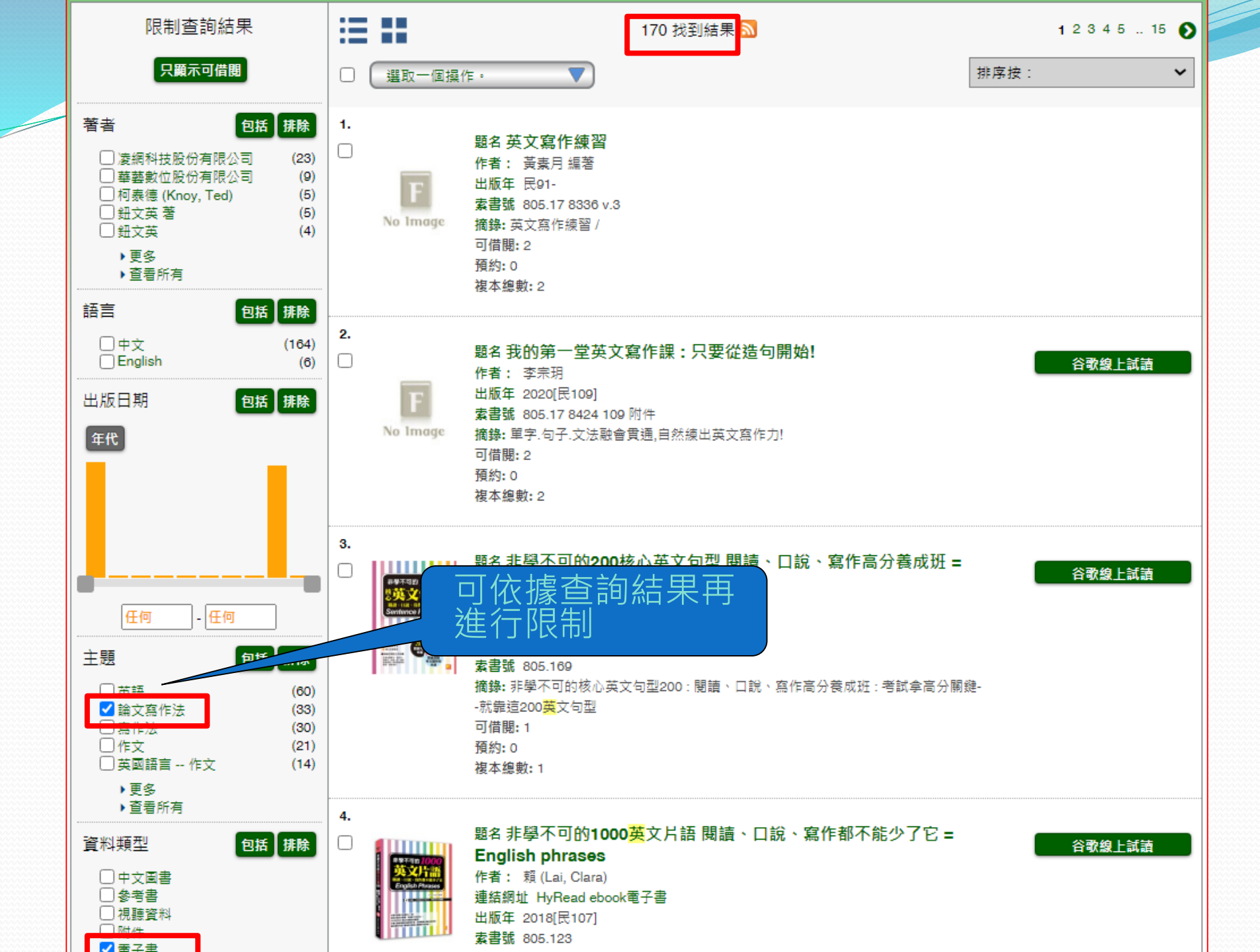

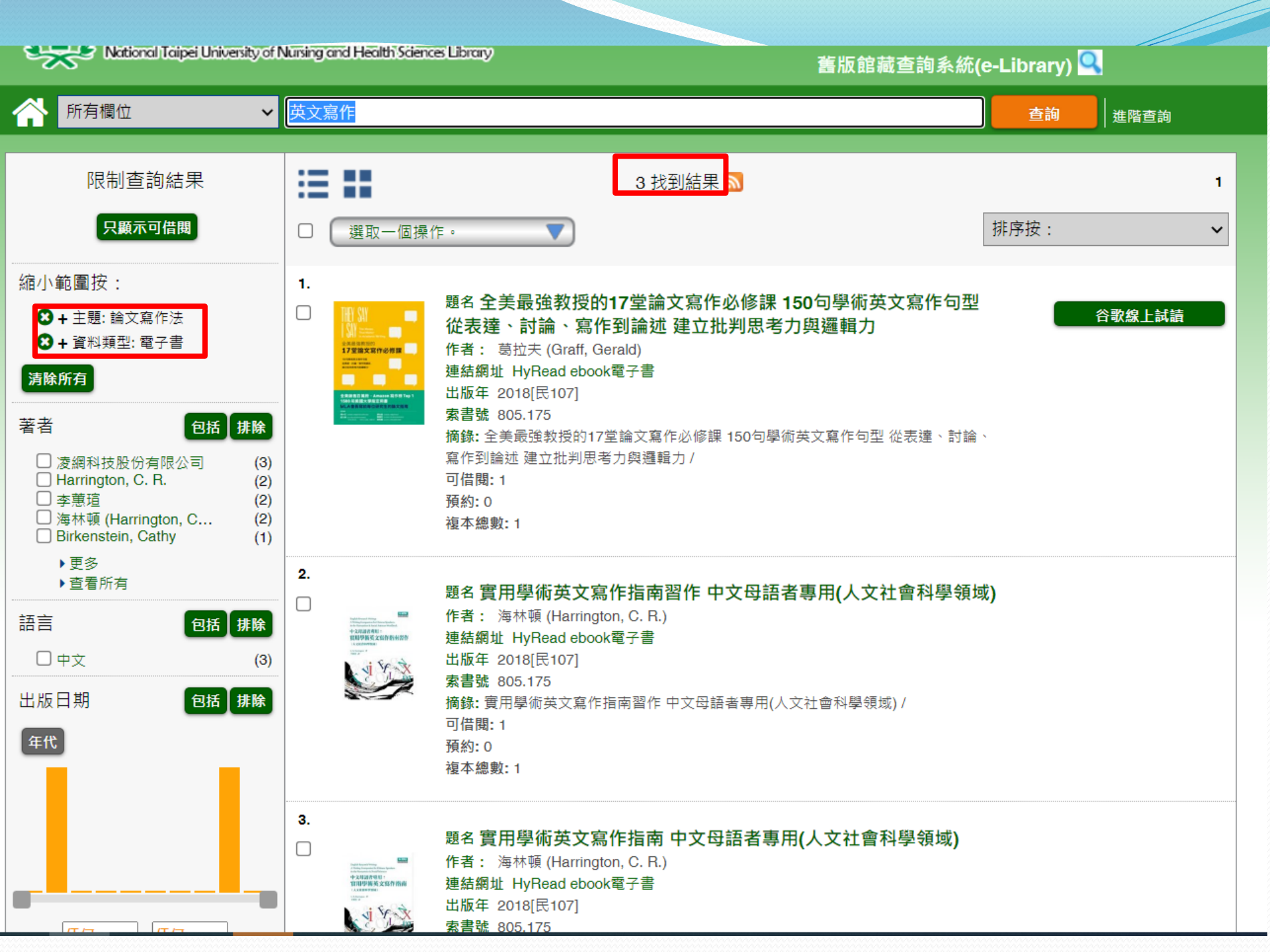

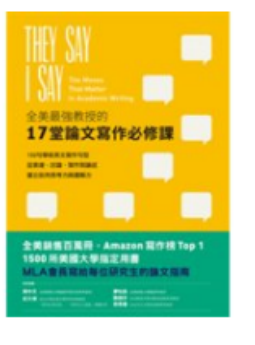

題名: 全美最強教授的17堂論文寫作必修課 150句學術英文寫作句 選取一個操作。 型 從表達、討論、寫作到論述 建立批判思考力與邏輯力 谷歌線上試讀 著者: 葛拉夫 (Graff, Gerald) ISBN (國際標準書號): 9789862487587 新到館圖書 個人著者: 葛拉夫 (Graff, Gerald) 城區部取書 統一題名: They say / I say : the moves that matter in academic writing. 中文 版:初版 出版資訊: 臺北市: 日月文化出版; [新北市]: 聯合發行總經銷, 2018[民107] 外形著錄: 399面 叢書: EZ talk 一般注釋: 檢索型式: 電子書服務平台 資料型式:文字 附錄: 範文中譯 版權頁副題名: 150句學術英文寫作句型, 從著 判思考力與邏輯力 點選 HyRead ebook電子書可 譯自: They say / I say : the moves that mat 連結至本館訂購之電子資源 主題詞彙:英語 論文寫作法 附加著者: 柏肯斯坦 (Birkenstein, Cathy) 丁宥榆 Graff, Gerald Birkenstein, Cathy 附加團體著者・凌綱科技股份有限公司 連結網址: HyRead ebook電子書 複本總數:1

| ·藏數量:1 |         |           |             |          |  |  |  |
|--------|---------|-----------|-------------|----------|--|--|--|
| 書館     | 索書號     | 資料類型<br>● | 館藏條碼        | 狀態       |  |  |  |
| 記館     | 805.175 | 電子書       | 395803-1001 | 電子資源(ER) |  |  |  |

電

## 電子書行動隨身讀 手機、平板立即安裝 APP「HyRead」

#### ome / 語言學習 / 翻譯寫作

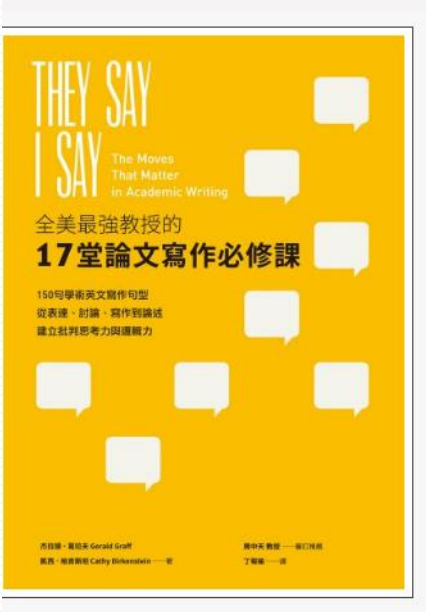

全美最強教授的17堂論文寫作必修課:150句學術英文寫 作句型從表達、討論、寫作到論述建立批判思考力與邏 輯力

#### 點閱:9

譯自:They say / I say:the moves that matter in academic writing 其他題名:150句學術英文寫作句型,從表達、討論、寫作到論述,建立批判思考力與 邏輯力 150句學術英文寫作句型從表達討論寫作到論述建立批判思考力與邏輯力 全美 最強教授的十七堂論文寫作必修課 作者:杰拉德.葛拉夫(Gerald Graff), 凱西.柏肯斯坦(Cathy Birkenstein)著;丁宥榆譯 出版年:2018[民107] 出版社:日月文化出版 聯合發行總經銷 出版地:臺北市[新北市] 集叢名:EZ talk 格式:PDF,JPG

附註:附錄:範文中譯版權頁副題名:150句學術英文寫作句型,從表達、討論、寫作

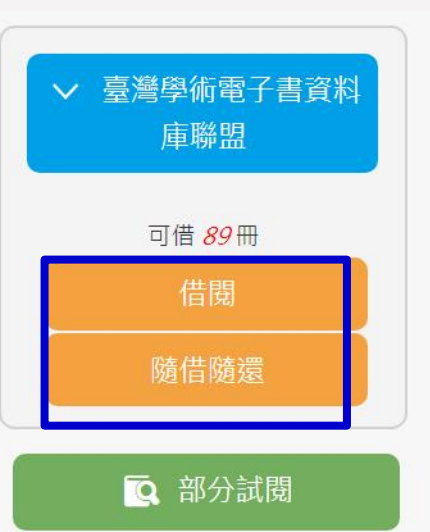

f P ⊻

ISBN: 9789862487587

到論述,建立批判思考力與邏輯力部分內容中英對照

**止**讀

you decide that you have caught the tenor of the argument; then you put in your oar. Someone answers; you answer him; another comes to your defense; another aligns himself against you...The hour grows late, you must depart. And you do depart, with the discussion still vigorously in progress.

你遲到了,當你抵達的時候,大家早就先你一步開始討論了,他們 討論得如火如荼,沒人有閒工夫告訴你究竟在討論什麼……你聽了好一會 兒,終於聽出個端倪,然後插了話。有人回答你;你回答他;有人幫你辩 解;有人反駁你的看法……時候不早了,你得告辭,而你也就走了,討論 依然熱烈進行下去。

> 一肯尼斯·柏克·《文學體裁之哲理》 (The Philosophy of Literary Form)

我們喜歡這段敘述,是因為它暗示著:唯有與他人對話,才能陳述一個論 出,進而「插入自己的想法」。我們都不是以孤立之姿踏進活躍的思想世界, 而是以社會人的身分,和其他重視我們言論的人緊密連結。

在現今 911 後的多元世界裡,我們急切需要能參與複雜、多面向對話的能 1,我們在未來需仰賴這種能力,讓我們能換位思考。本書的核心建議 — 傾 極他人的聲音,即使是反對的聲音,然後以慎重尊重的態度做出正面回應 — 指讓我們不侷限於自己偏愛的理念,因為那未必是所有人的共通理念。光是 等出以 Of course, someone might object that \_\_\_\_\_\_.(當然,有人或許會反 對\_\_\_\_\_\_。)開頭的句子,或許不能改變世界,但是卻能帶我們離開舒適 圖,用批判的角度省思自己的理念,甚至改變我們的想法。

#### 練習

 閱讀下列節自傅爾曼大學(Furman University)的學生愛蜜麗,波(Emily Poe)的論文段落,先不管她說的內容,把重點放在她用來架構言論的用語 上面(以粗體標示)。接著以波的段落為模範,將她的素食主義主題換成 其他主題,寫出一個新的段落。

The term "vegetarian" tends to be synonymous with "tree-hugger" in many people's minds. **They see** vegetarianism as a cult that brainwashes its followers into eliminating an essential part of their daily diets for an abstract goal of "animal welfare." **However**, few vegetarians choose their lifestyle just to follow the crowd. **On the contrary**, many of these supposedly brainwashed people are actually independent thinkers, concerned citizens, and compassionate human beings. **For the truth** is that there are many very good reasons for giving up meat. Perhaps the best reasons are to improve the environment, to encourage humane treatment of livestock, or to enhance one's own health. **In this essay**, then, closely examining a vegetarian diet as compared to a meat-eater's diet will show that vegetarianism is clearly the better option for sustaining the Earth and all its inhabitants.

 寫一篇短文,概述我們支持本書範本的理由,接著清楚表達你的立場作為回應。你也可以用下面的範本來組織段落,必要時可加以延伸和修改,讓 它符合你想要表達的內容。

In the Introduction to "They Say / I Say": The Moves That Matter in Academic Writing, Gerald Graff and Cathy Birkenstein provide templates designed

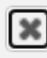

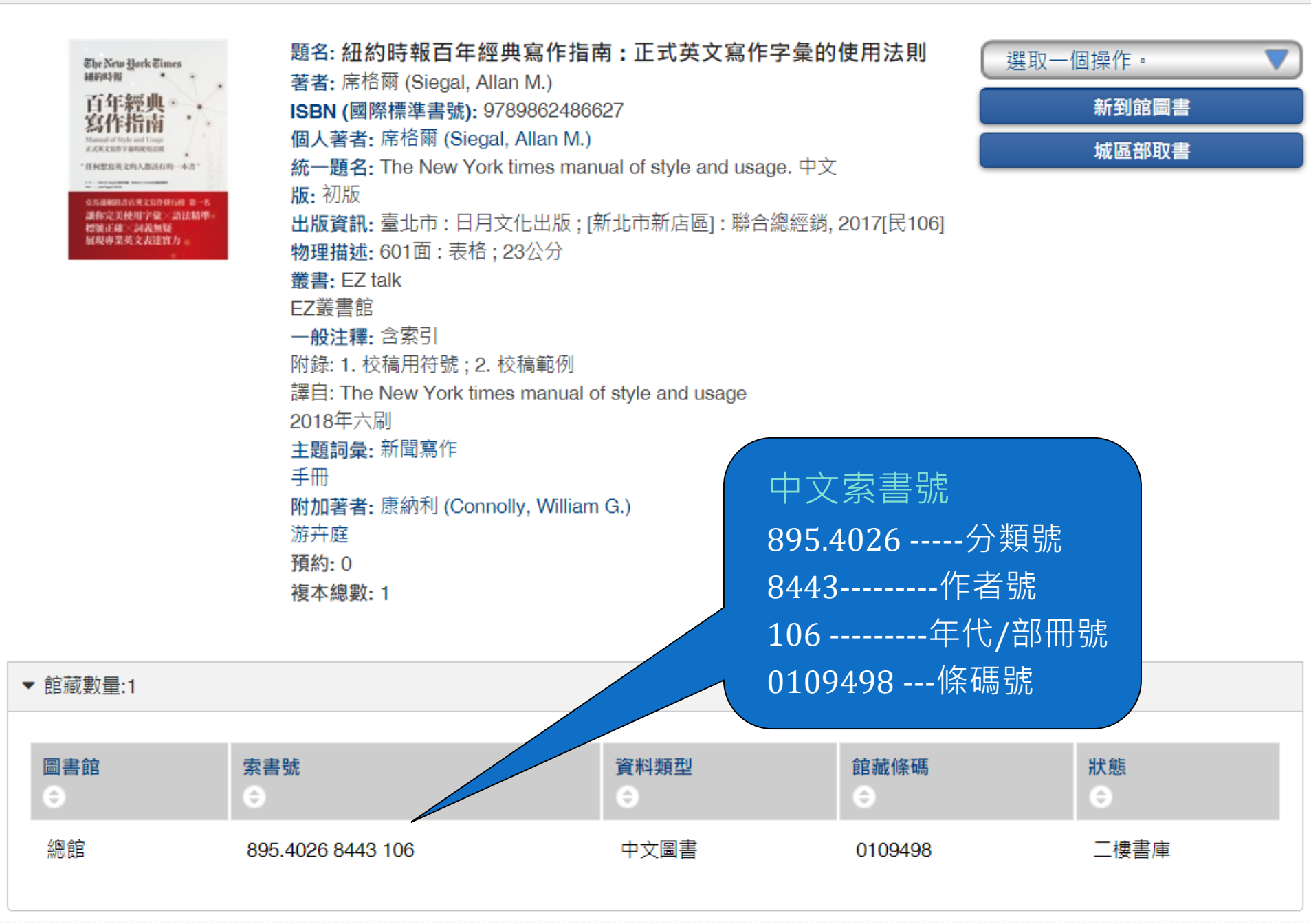

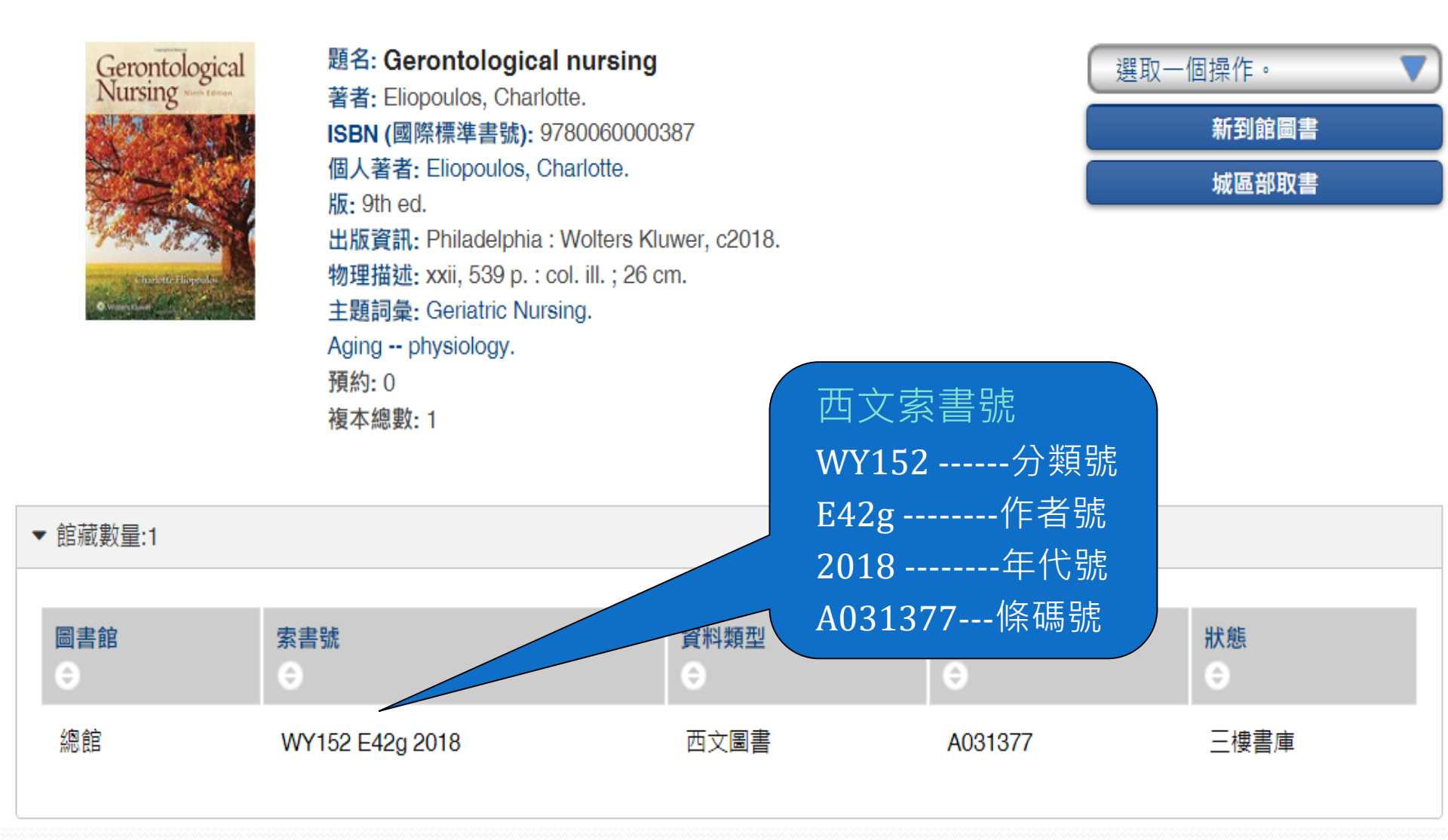

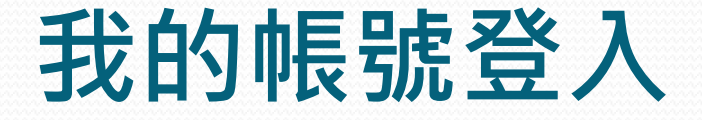

- 個人借閱紀錄
  - 變更個人密碼
  - 檢視個人借閱清單
  - 續借
    - 線上續借
    - 攜帶學生證至櫃台辦理(有無帶書皆可)
    - 電話續借(分機2610)
  - 預約

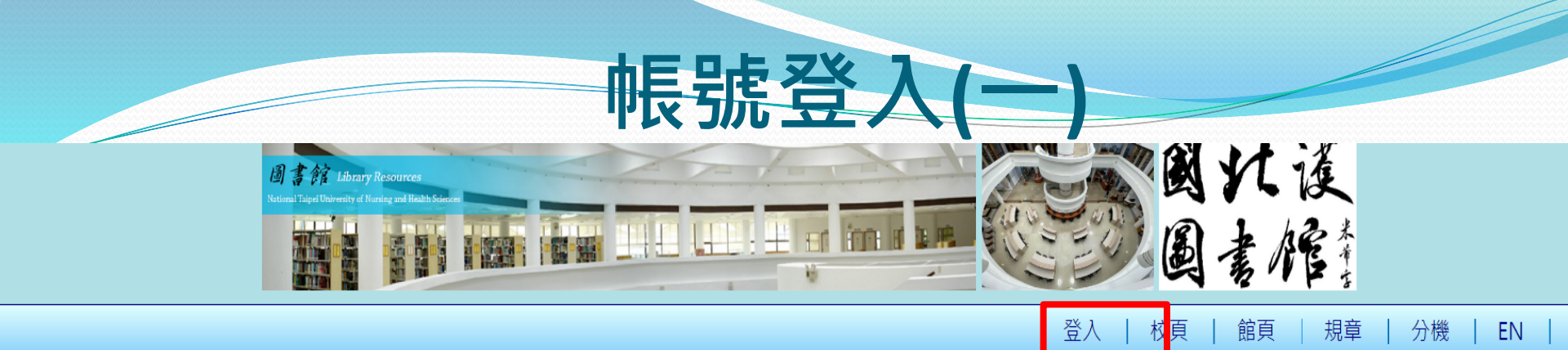

### 最新訊息

- [推廣活動] 2022 OECD iLibrary全球知識庫有獎徵答~從 日常開始減塑行動幸虎方案
- [教育訓練]「跟著哈佛開啟知識的寶庫:百年回溯的科學研究價值」線上講座
- [電子資源試用]DDC SDGs 線 上書展開跑囉!
- [推廣活動] 實證導演開麥拉-考
   科藍資料庫創意短片競賽
- [電子資源試用] iVideo雲端公 播視聽-4000片影音試用
- [推廣活動] HyRead嗨讀運動會 活動

更多

ttps://library.ntunhs.edu.tw/#cmb\_686

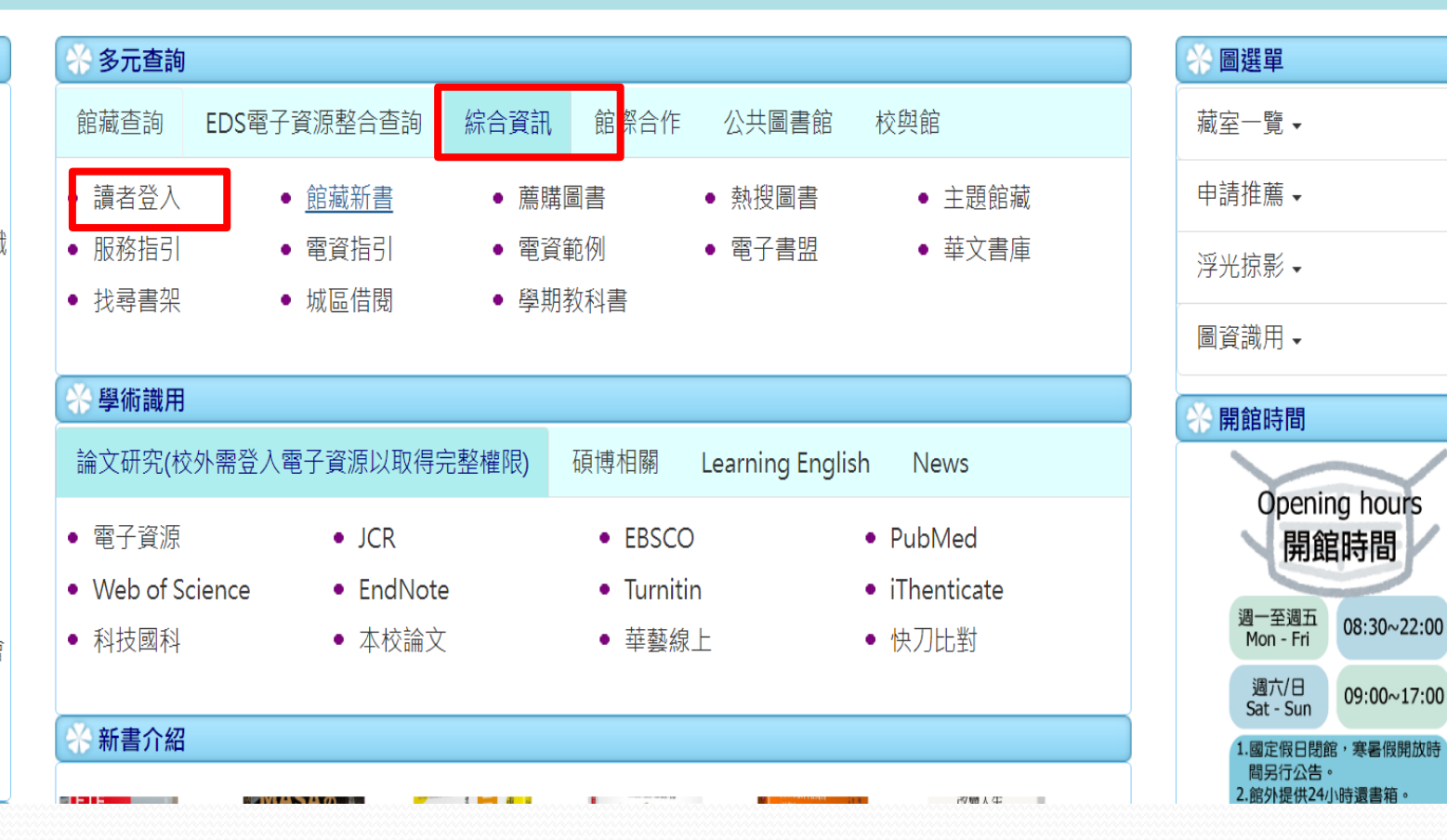

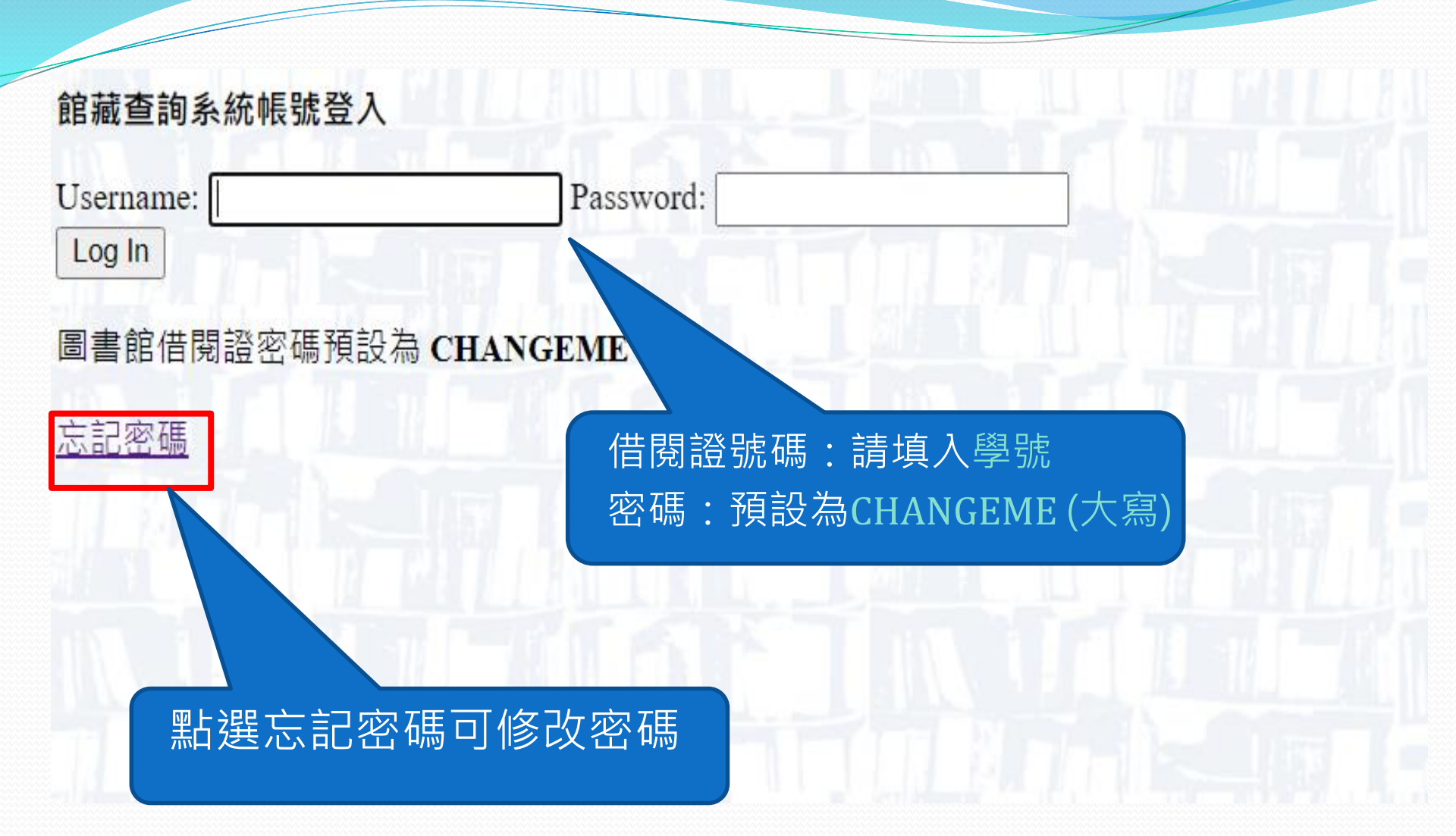

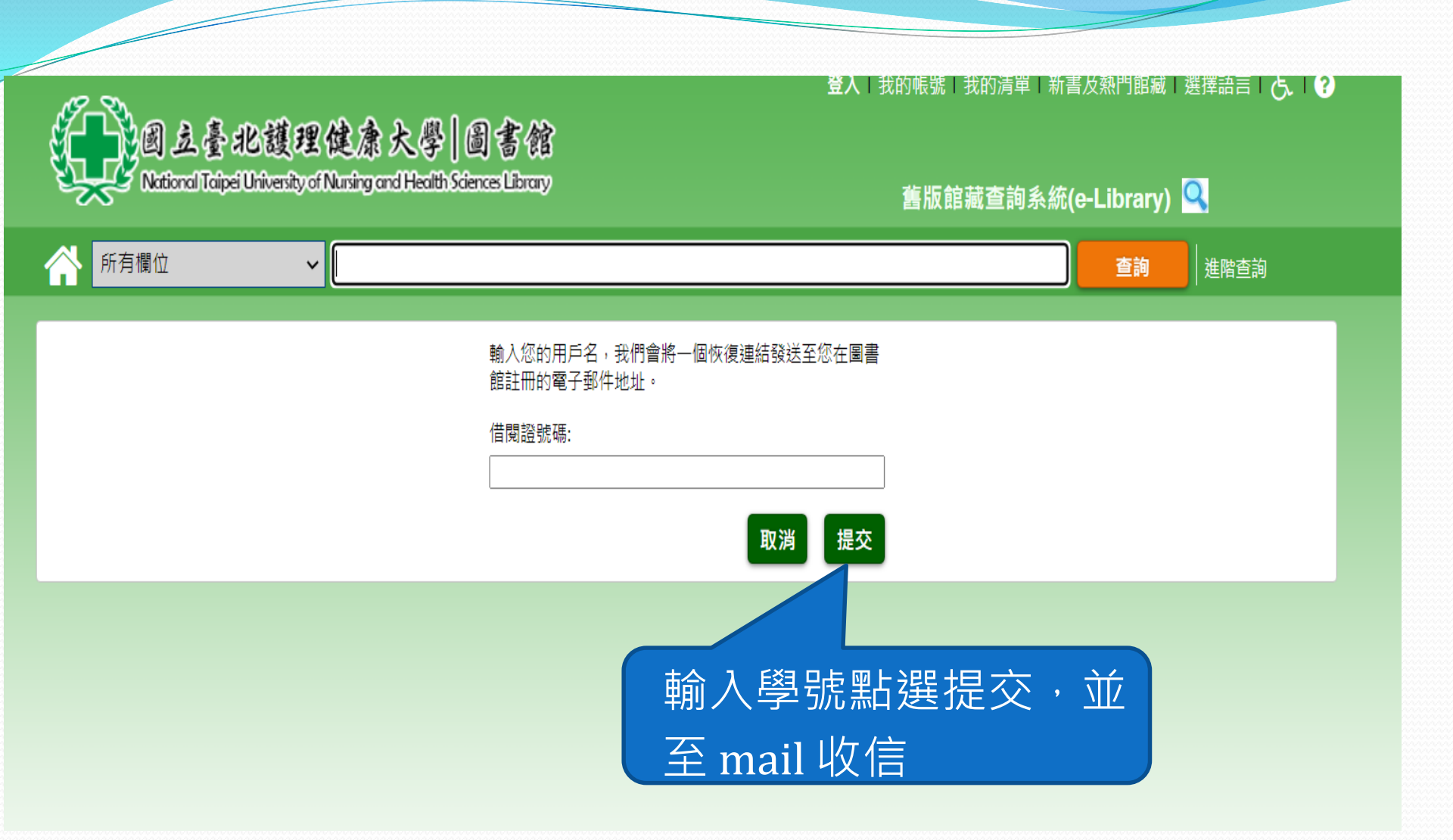

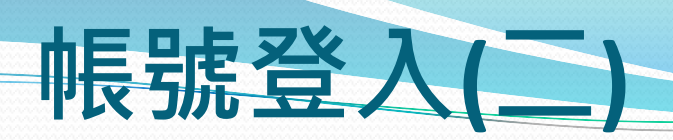

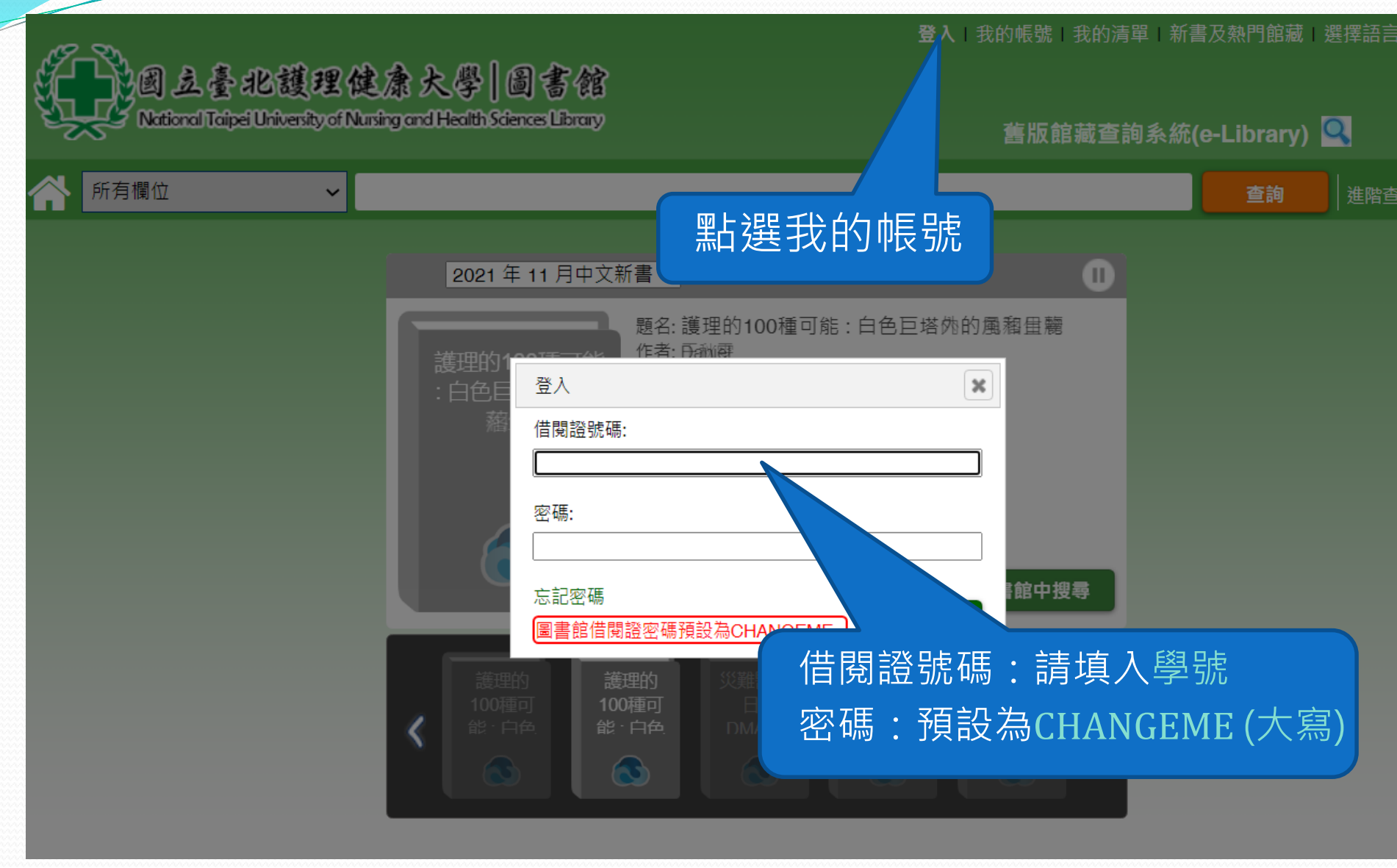

# 》國立臺北護理健康大學 圖書館 National Taipei University of Nursing and Health Sciences Library

| 2021年8月中文新書 ✓<br>題名: 這樣過日子劑剛好百醫師建議的長壽時栽随心所<br>違様過日子剛岡<br>安: 醫<br>登入<br>メ |
|--------------------------------------------------------------------------|
|                                                                          |

| 所有欄位 🗸 🖌                                                     |                                                                                                    |                                                                                                    | <b>音詢</b>   進階查詢 |           |
|--------------------------------------------------------------|----------------------------------------------------------------------------------------------------|----------------------------------------------------------------------------------------------------|------------------|-----------|
| 輸入學號點選打<br>至 mail 收信                                         | 2021年8月中文新書 ><br>「「「「」」」<br>「「」」」<br>「「」」」<br>「」」」<br>「」」<br>「」」<br>「」」」<br>「」」<br>「」」」<br>「」」」<br>「」」」<br>「」」」<br>「」」」<br>「」」」<br>「」」」<br>「」」<br>「」」」<br>「」」<br>「」<br>「 | ▶<br>新制多益600核心單字<br>Inc<br><br>建建結發送至您在圖書<br><br><br< th=""><th></th><th></th></br<> |                  |           |
| Join 立臺北護理健康大<br>National Taipei University of Nursing and H | 。學   圖書館<br>Health Sciences Library                                                                                                    | <b>登入</b> │我的帳戶│我的清單                                                                                                    | 新書及熱門館藏          | 選擇語言 上、 ? |
| 所有欄位 🗸                                                       |                                                                                                    |                                                                                                    | 查詢               | 進階查詢      |
|                                                              | 借閱證號碼:<br>新密碼:<br>確認新密碼:                                                                                                    |                                                                                                    |                  |           |

歡迎 圖書館工作室 | 登出 | 我的帳戶 | 我的清單 | 新書及熱門館藏 | 選擇語言 | 🦶

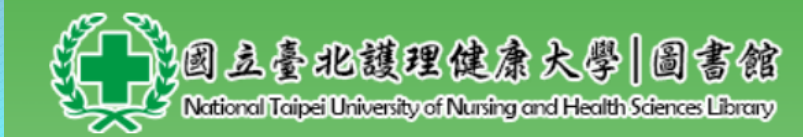

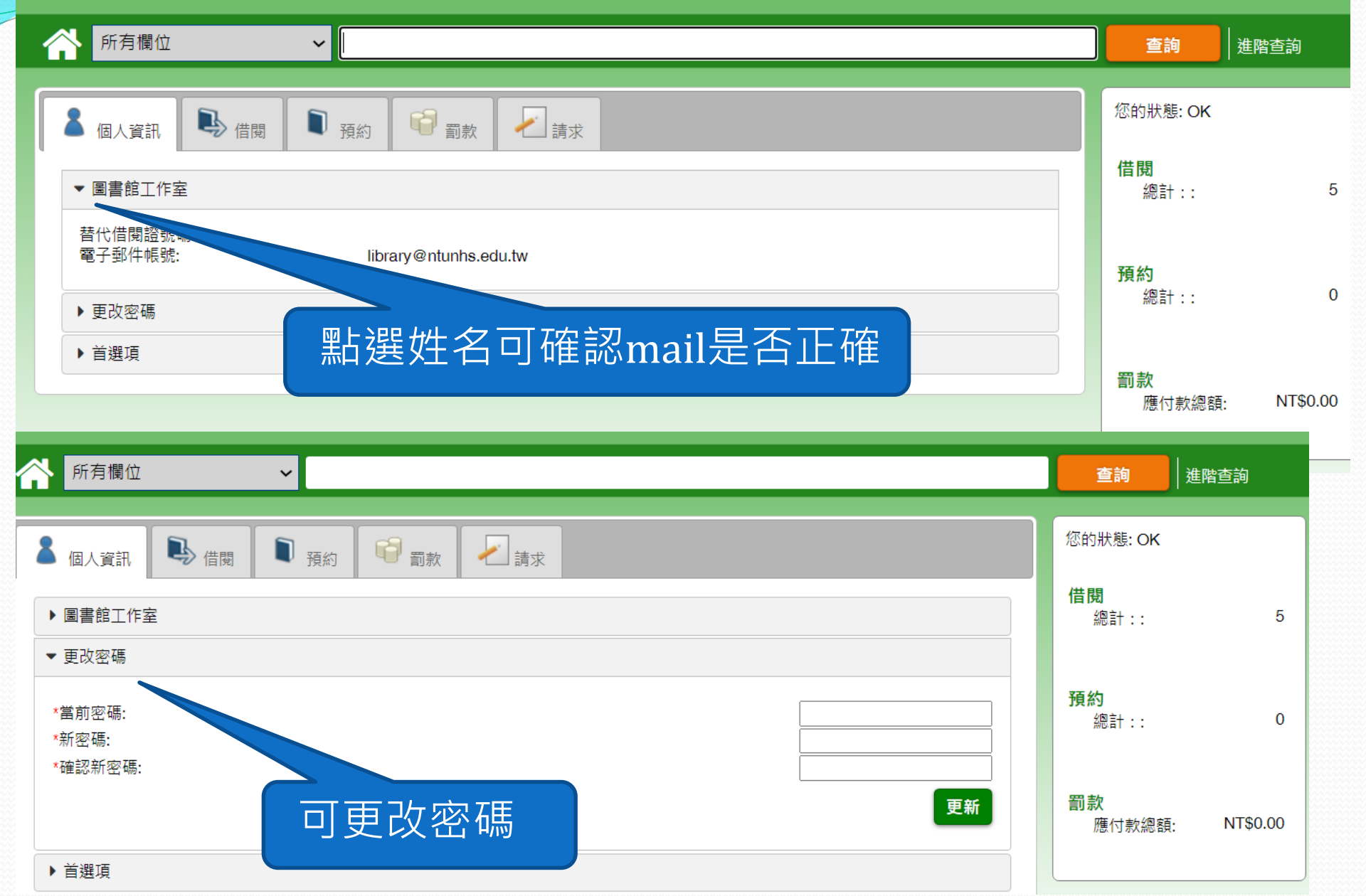

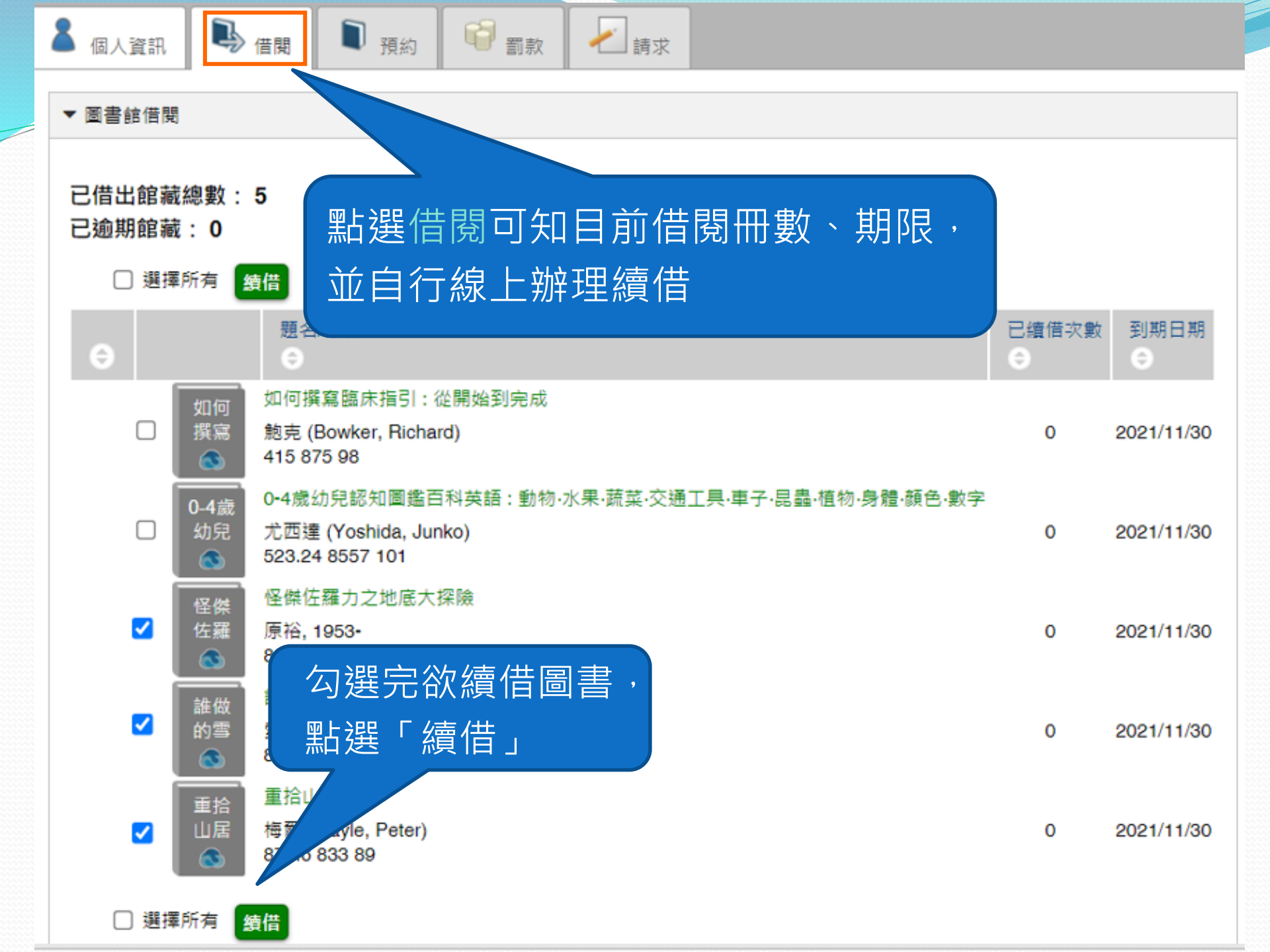

### 已借出館藏總數:5

已逾期館藏: 0

□ 選擇所有 續借

| • |                                                                                     | 題名/作者<br>〇                                                             |                            | 已續借次<br>數<br>♀ | 到期日期<br>🗢  |
|---|-------------------------------------------------------------------------------------|------------------------------------------------------------------------|----------------------------|----------------|------------|
|   | 四                                                                                   | 如何撰寫臨床指引 : 從開始到完成<br>鮑克 (Bowker, Richard)<br>415 875 98                |                            | 0              | 2021/11/30 |
|   | □ 0-4歲<br>幼兒<br>◎                                                                   | 0-4歲幼兒認知圖鑑百科英語 : 動物·水界<br>字<br>尤西達 (Yoshida, Junko)<br>523.24 8557 101 | ₹·蔬菜·交通工具·車子·昆蟲·植物·身體·顏色·數 | 0              | 2021/11/30 |
|   | <ul> <li>重拾</li> <li>山居</li> <li>S</li> </ul>                                       | 重拾山居歲月<br>梅爾 (Mayle, Peter)<br>873.6 833 89<br>此館藏資料已被預約               |                            | 0              | 2021/11/30 |
|   | □ 【<br>上<br>【<br>上<br>二<br>二<br>二<br>二<br>二<br>二<br>二<br>二<br>二<br>二<br>二<br>二<br>二 | 怪傑佐羅力之地底大探險<br>原裕, 1953-<br>861.59 8396 v.57<br>借出館藏已成功續借。             | 點選續借後,請確認<br>到期日有無變動。      | 1              | 2022/1/31  |
|   | □                                                                                   | 誰做的雪人不對?<br>索德克 (Sodtke, Matthias)<br>875.59 8355 95<br>借出館藏已成功續借。     | ※續信日期算法:以<br>辦理當日起算30天     | 1              | 2022/1/31  |

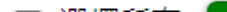

| 已借出館藏總數: 5 |         |          |                                          |                                  |                |            |  |  |
|------------|---------|----------|------------------------------------------|----------------------------------|----------------|------------|--|--|
| 已逾期館藏: 0   |         |          |                                          |                                  |                |            |  |  |
|            | □選擇所有續借 |          |                                          |                                  |                |            |  |  |
| e          |         |          | 題名/作者                                    |                                  | 已續借灾<br>數<br>○ | 到期日期<br>©  |  |  |
|            |         | 如何       | 如何撰寫臨床指引:從開始                             | 到完成                              |                |            |  |  |
|            |         | 撰寫       | 鮑克 (Bowker, Richard)<br>415 875 98       |                                  | 0              | 2021/11/30 |  |  |
|            |         | 0-4歲     | 0-4歲幼兒認知圖鑑百科英語<br>字                      | 語:動物·水果·蔬菜·交通工具·車子·昆蟲·植物·身體·顏色·數 |                |            |  |  |
|            |         | 幼兒       | 尤西達 (Yoshida, Junko)<br>523.24 8557 101  | 每件/冊皆可續借2次。                      | 0              | 2021/11/30 |  |  |
|            |         |          | 重拾山居歲月                                   | 失敗原因:                            |                |            |  |  |
|            | o I     | 重拾<br>山居 | 梅爾 (Mayle, Peter)<br>873.6 833 89        | 1.已辦理過2次續借。<br>2.此書已被其他人預約。      | 0              | 2021/11/30 |  |  |
|            |         | 8        | 此館藏資料已被預約                                | 3.該筆資料已逾期。                       |                |            |  |  |
|            |         | 保健       | 唐公 1053-                                 |                                  |                |            |  |  |
|            |         | 佐羅       | 861.59 8396 v.57                         | 以避免罰款累計!!                        | 1              | 2022/1/31  |  |  |
|            |         |          | 借出館藏已成功續借。                               |                                  |                |            |  |  |
|            | -       |          | 誰做的雪人不對?                                 |                                  |                |            |  |  |
|            |         | 誰做<br>的雪 | 索德克 (Sodtke, Matthias)<br>875.59 8355 95 |                                  | 1              | 2022/1/31  |  |  |
|            |         | 8        | 借出館藏已成功續借。                               |                                  |                |            |  |  |

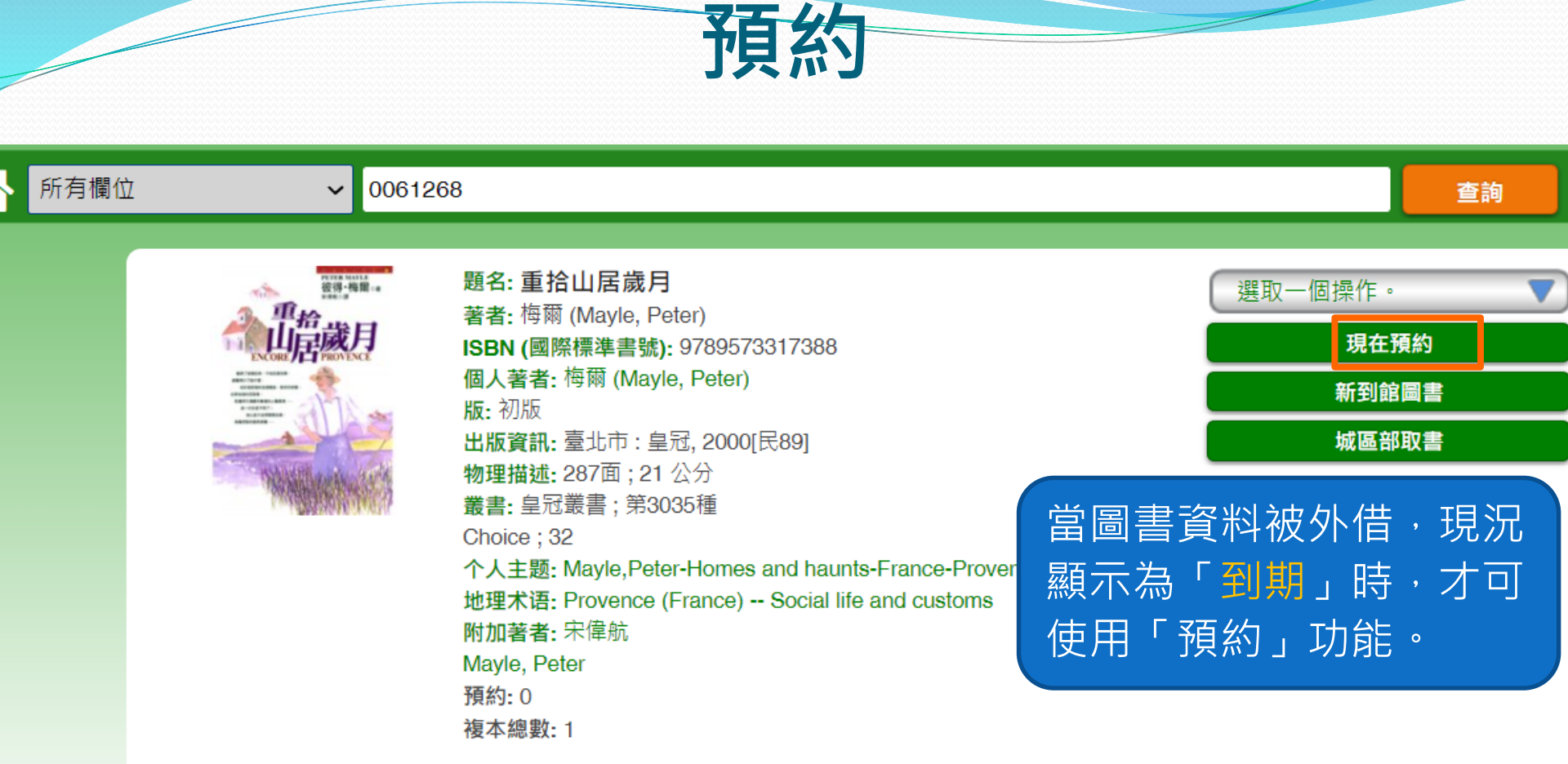

#### ▼ 館藏數量:0

| 圖書館 | 索書號          | 資料類型<br>全 | 館藏條碼<br>⊖ | 狀態<br>€      |  |
|-----|--------------|-----------|-----------|--------------|--|
| 總館  | 873.6 833 89 | 中文圖書      | 0061268   | 到期 2022/1/31 |  |

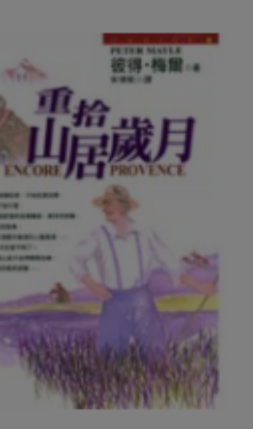

量:0

題名: 重拾山居歲月 著者: 梅爾 (Mayle, Peter) ISBN (國際標準書號): 9789573317388 個人著者: 梅爾 (Mayle, Peter) 版: 初版 出版資訊: 臺北市: 皇冠, 2000[民89] 外形著錄: 287面; 21 公分 叢書: 皇冠叢書; 第3035種 Choice; 32

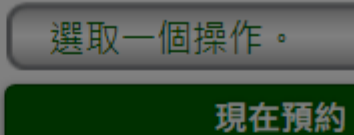

城區部取書

|                            | 个人主题: Ma                      | ayle,Peter-H | omes and haunts-F | rance-Prove | nce   |   |              |  |
|----------------------------|-------------------------------|--------------|-------------------|-------------|-------|---|--------------|--|
| 地:<br>附)<br>Ma<br>預;<br>複; | 地理不语: I<br>附加著者: <sup>1</sup> | 登入           |                   |             | ×     |   |              |  |
|                            | Mayle, Pete<br>預約: 0<br>複本總數· | 借閱證號碼        | :                 |             |       |   |              |  |
|                            |                               | 密碼:          |                   |             |       |   |              |  |
|                            |                               | 忘記密碼         |                   |             | 晋入    | 1 |              |  |
| 索書                         | 號                             |              | 0                 | 9           |       |   | 狀態           |  |
|                            |                               |              |                   |             |       |   |              |  |
| 873                        | .6 833 89                     |              | 中文圖書              | 00          | 61268 |   | 到期 2022/1/31 |  |

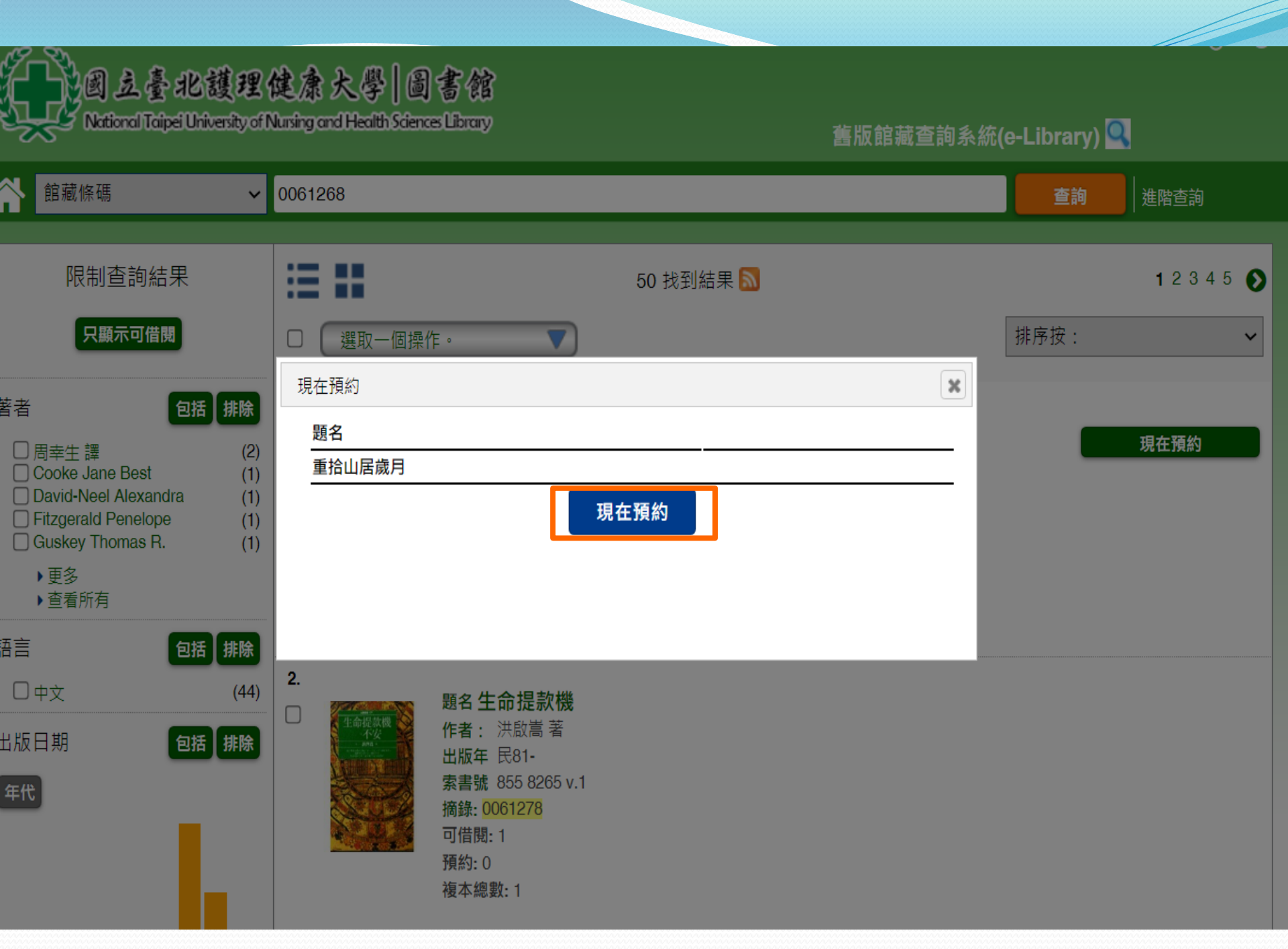

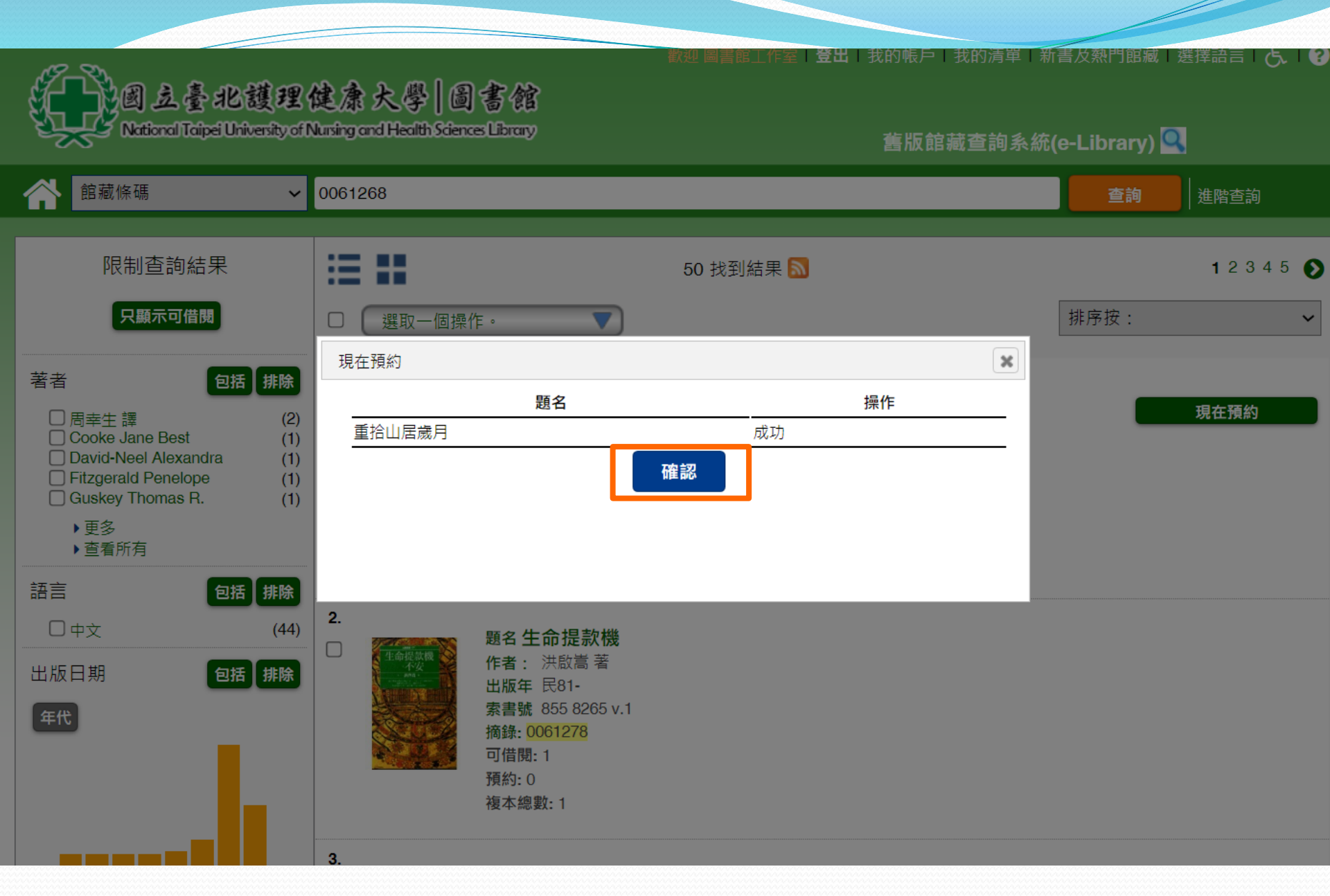
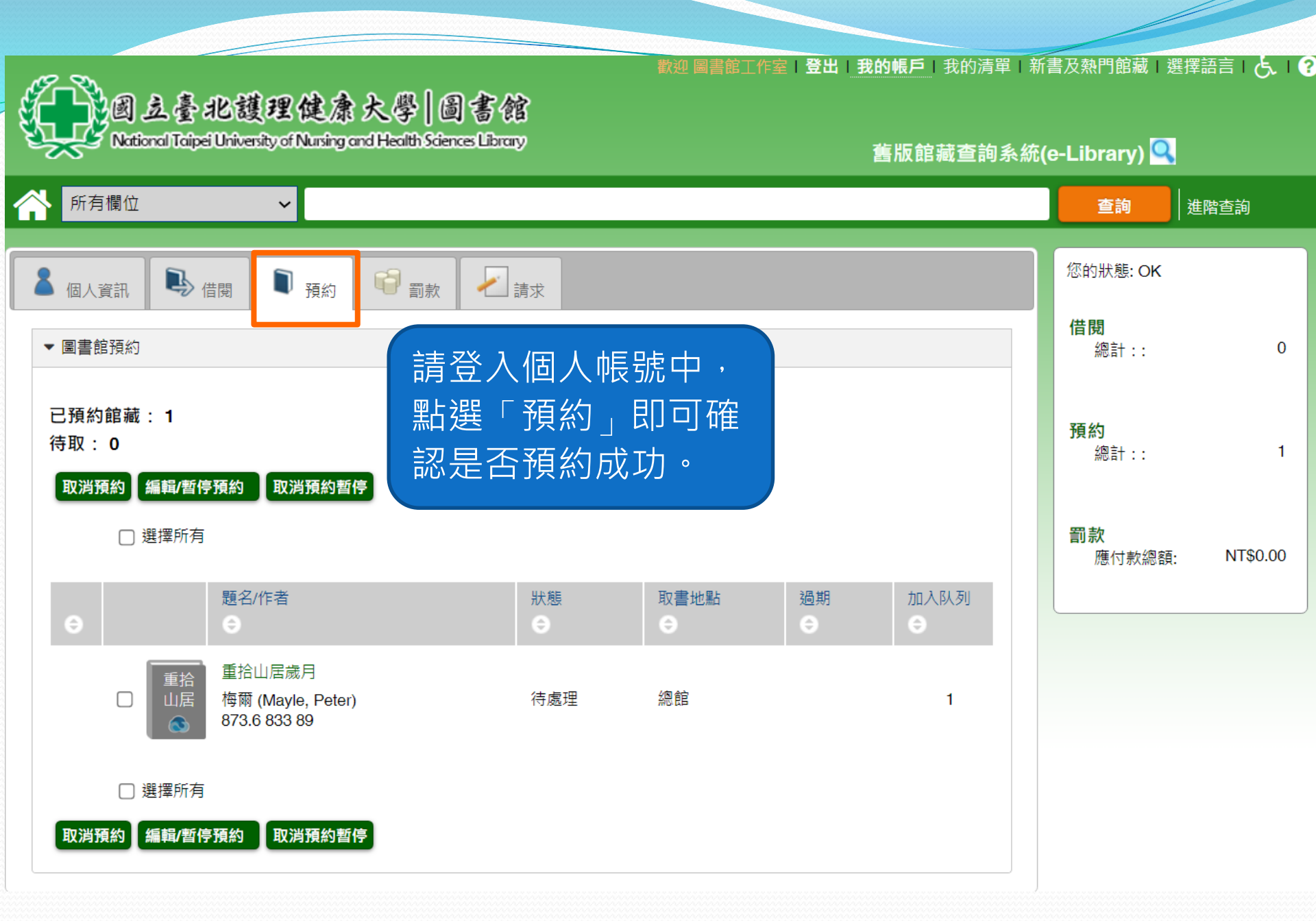

### 新到館圖書優先編目申請流程

申請步驟:點選「新到館圖書」,登入系統後填入Email(必填)點選「提交」及「確認」完成申請。

|        | 立臺北護<br>Inal Taipei University | 里健康大學 圖<br>of Nuning and Health Sciences L                                                                         | <b>計會</b><br>Ibrary                                                                                       | 登入 我的                                                                                                 | 帳戶 日我的清單   新書及熟門館藏   素<br>版館藏查詢系統(e-Library) <mark>Q</mark> | 選擇語言丨     | 提出請求                                                        | 新到館圖書 🗸                                                                |
|--------|--------------------------------|----------------------------------------------------------------------------------------------------|----------------------------------------------------------------------------------------------------|----------------------------------------------------------------------------------------------------|-------------------------------------------------------------|-----------|-------------------------------------------------------------|------------------------------------------------------------------------|
| ▲ 所有欄位 | F<br>No Ime                    | ✓ 内外科護理技術 第82:内外科調著:内外科調著者:翁淑娟欄 第35BN (國際標準) 個人著者:翁淑嘏 版:第九版 出版資訊:新北人外形著錄:[13]. 叢書:習護叢書 一般注釋:附錄 主題詞彙:内外 預約:0 複本總數:1 | <b>進理技術 = Medical</b><br>書號): 978986430680<br>娟<br>市:新文京開發, 2021<br>(495面:彩圖,表; 26<br>: 在醫院內執行成人病)<br>科護理 | surgical nursing techniques<br>0<br>民110]<br>分分素準重5551: 57/89804500800<br>登入<br>借閱證號碼:<br>空碼:<br>忘記密碼 | 查詢<br>選取一個操作 · ▼<br>城區部取書<br>新到館圖書                          | 推脱直的      | Email(必填):<br>題名 Title:<br>索書號 CallNumber:<br>館藏條碼 Barcode: | 内外科護理技術 = Medical surgical nursing techniques 419.82 8666 110 ()120069 |
|        | <b>■■</b> 四<br>●               | 419.82 8666 110                                                                                                    | 中文圖書                                                                                                    | 0120069 新到館(線上)                                                                                       | 申請按優先順序處理)                                                  | 學生<br>教職員 | 學號<br>冒身分證號                                                 |                                                                        |

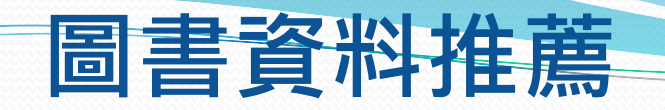

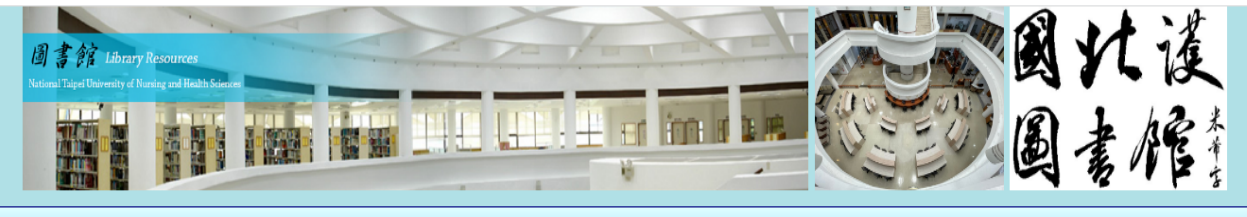

登入 | 校頁 | 館頁 | 規章 | 分機 | EN | QA

#### 🛞 最新訊息

- [推廣活動] 2022 OECD iLibrary全球知識庫有獎徵答~從 日常開始減塑行動幸虎方案
- [教育訓練]「跟著哈佛開啟知識的寶庫:百年回溯的科學研究價值」線上講座
- [電子資源試用]DDC SDGs 線 上書展開跑囉!
- [推廣活動] 實證導演開麥拉-考
   科藍資料庫創意短片競賽
- [電子資源試用] iVideo雲端公 播視聽-4000片影音試用
- [推廣活動] HyRead嗨讀運動會 活動

更多

javascript:void(0)

| 🛞 多元查詢           |                      |            |                  |      | 🛞 圖選單                                       |
|------------------|----------------------|------------|------------------|------|---------------------------------------------|
| 館藏查詢 EDS電子       | 資源整合查詢 綜合資訊          | 館際合作 公共    | 共圖書館 校與館         |      | 藏室一覽 ▼                                      |
| 一般關鍵字~           | Search               | 1          |                  | 各項表單 | _申請推薦 -                                     |
| ※ 學術識用           |                      |            | [                | 圖書薦購 | 浮光掠影↓                                       |
| 論文研究(校外需登入電      | 電子資源以取得完整權限 <b>)</b> | 碩博相關 Learn | ing English News | 眷屬閱覽 | 圖資識用↓                                       |
| ● 電子資源           | • JCR                | • EBSCO    | • PubMed         | 校外人士 | ☆開館時間                                       |
| • Web of Science | EndNote              | • Turnitin | • iThentica      | 無線網路 | Opening hours                               |
| • 科技國科           | • 本校論文               | • 華藝線上     | • 快刀比對           |      | 開館時間                                        |
| ☆新書介紹            |                      |            |                  |      | 週一至週五<br>Mon - Fri 08:30~22:00              |
|                  |                      |            |                  |      | 週六/日<br>Sat - Sun 09:00~17:00               |
|                  | SA?                  |            |                  | 生質質  | 1.國定假日閱館,寒暑假開放時<br>問另行公告。<br>2.館外提供24小時還書箱。 |

0000072300

#### 國立臺北護理健康大學

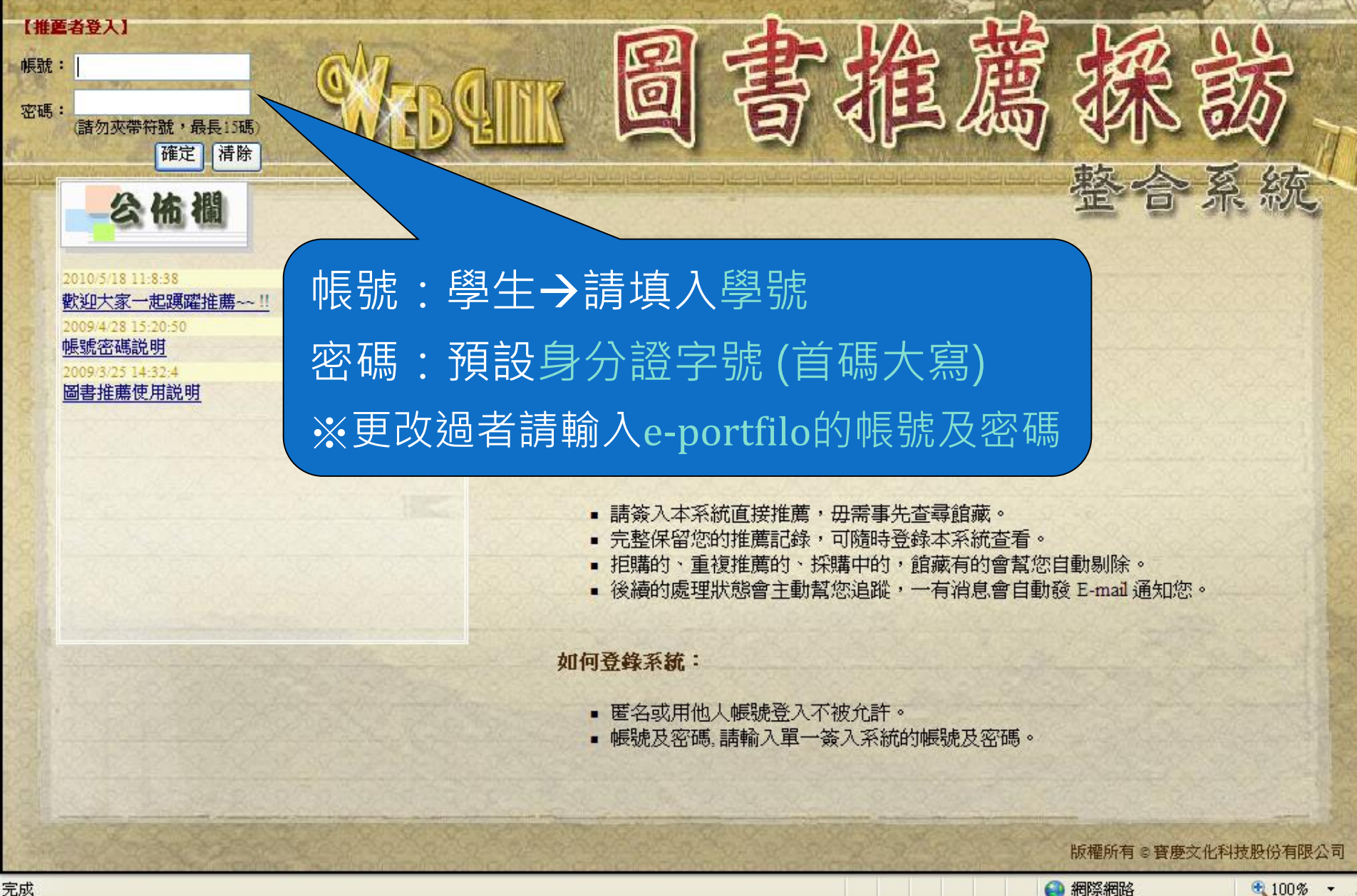

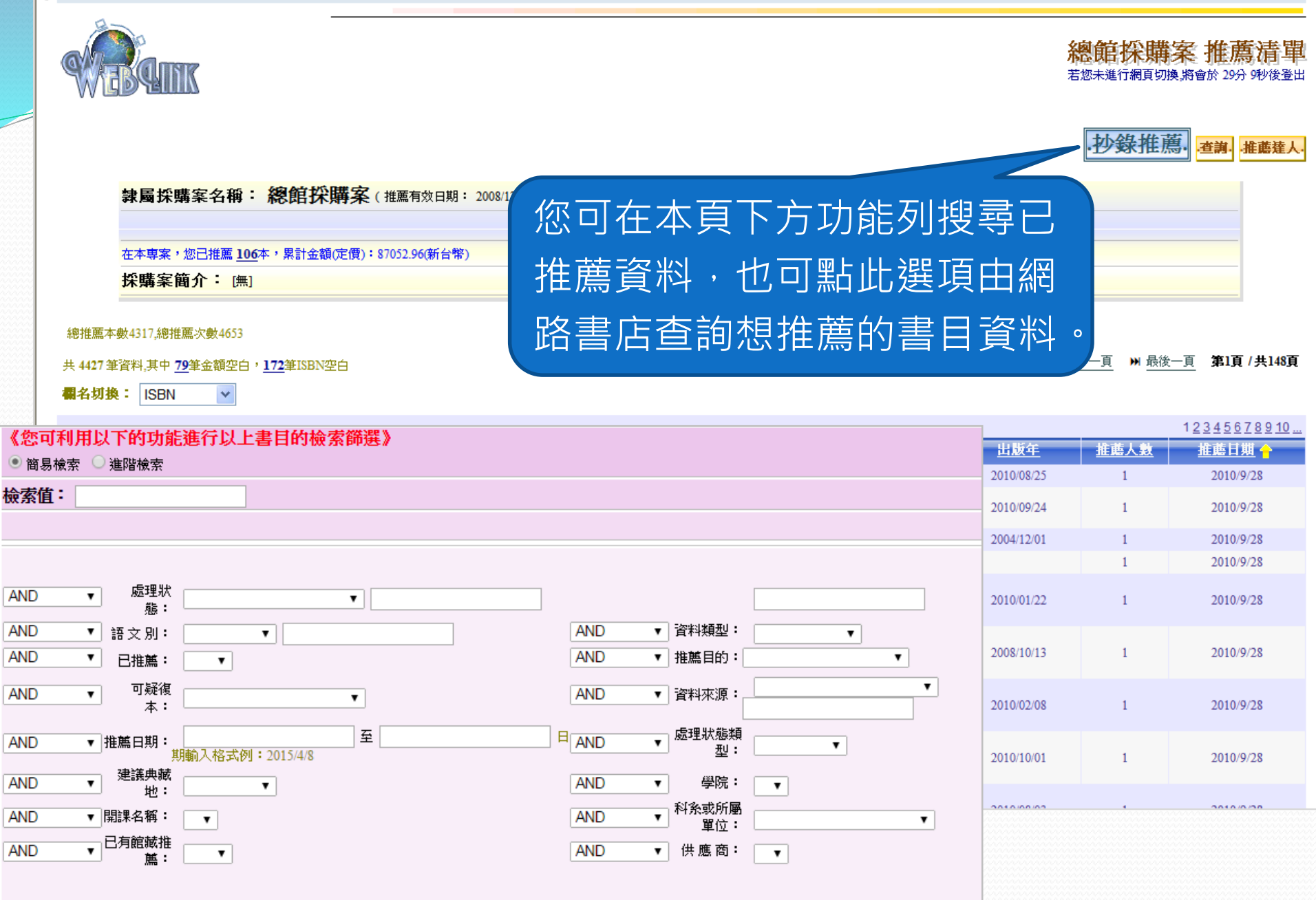

AND ▼ 指定教師: 開始查詢

۲

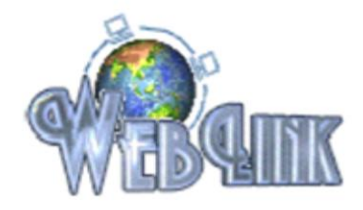

推薦首頁 若您未進行網頁切換,將會於 28分 54秒後登出

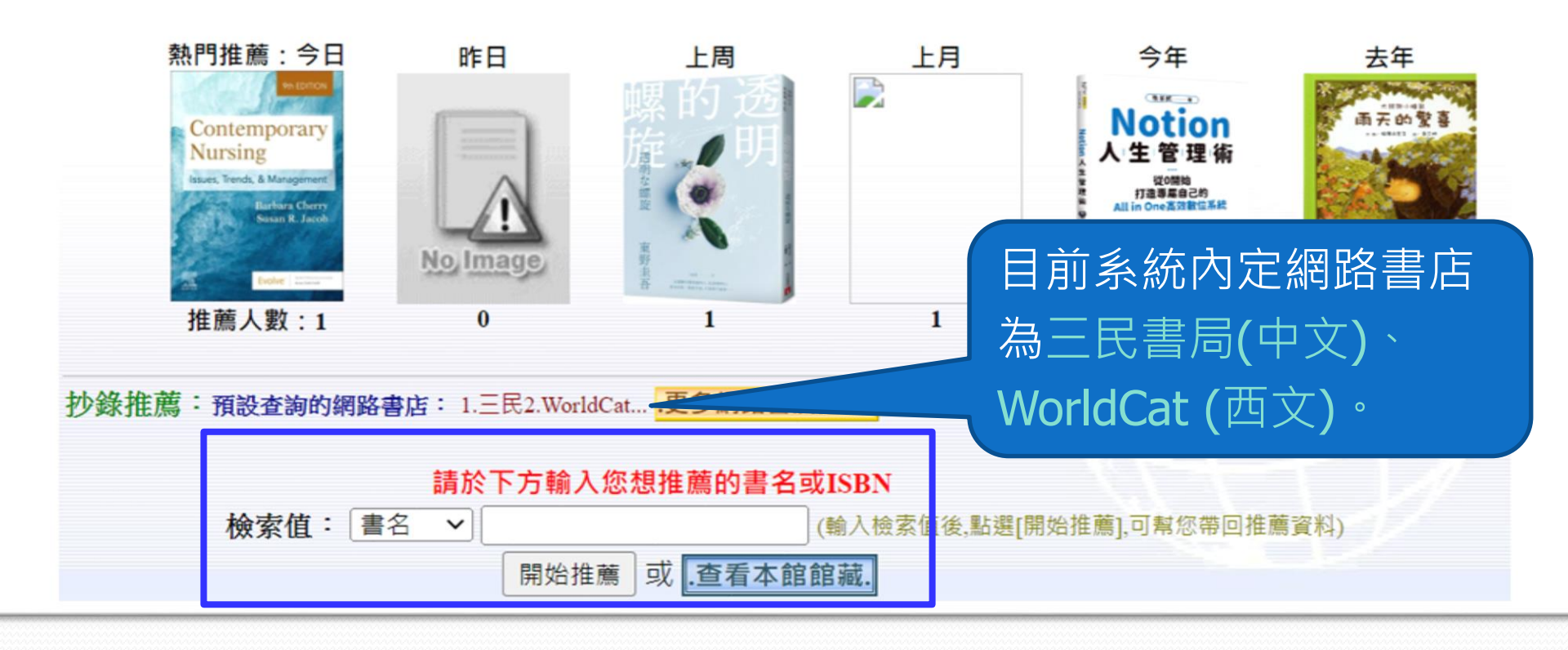

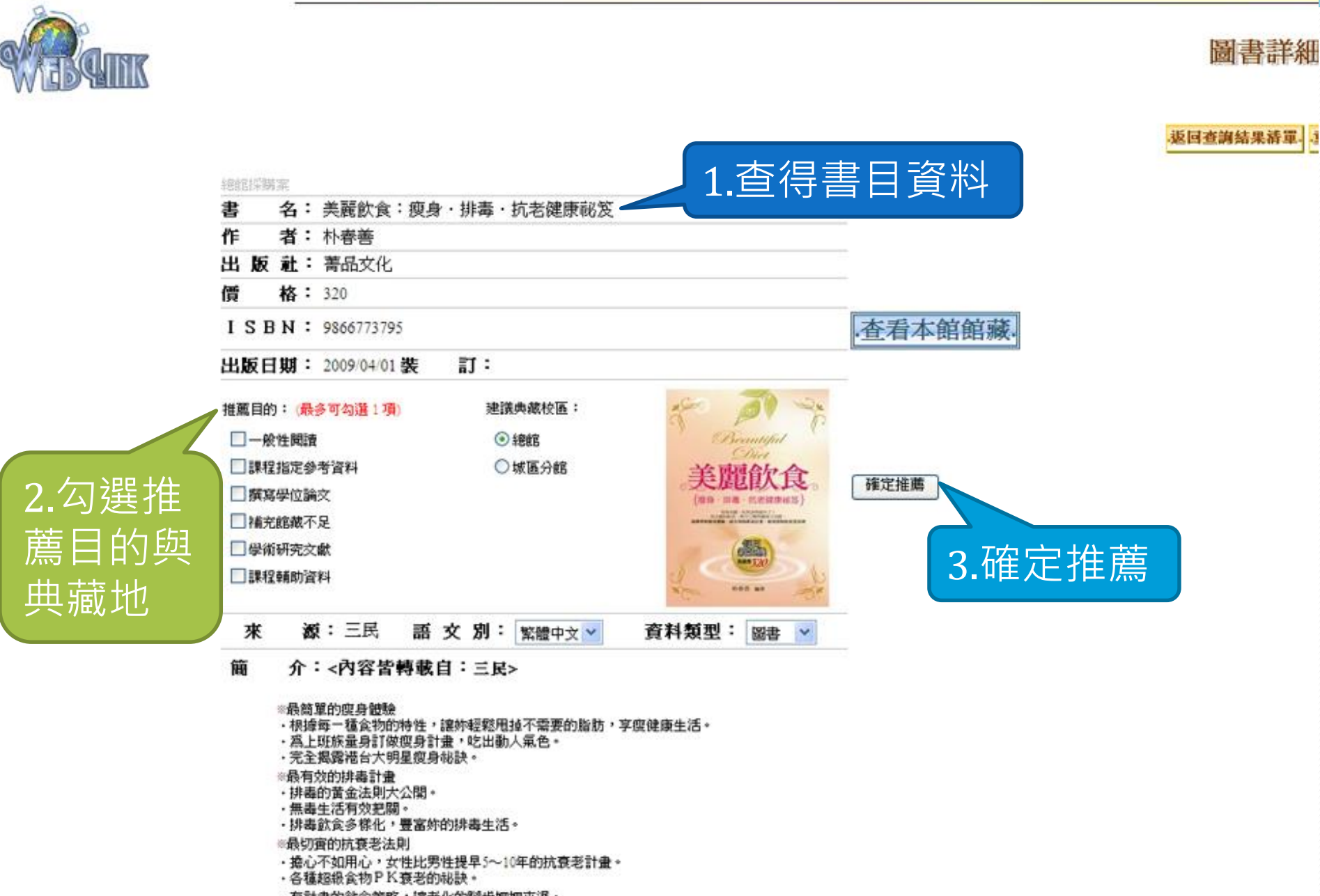

有計畫的飲食策略,讓老化的腳步姍姍來遅。

# 如何查詢期刊資源?

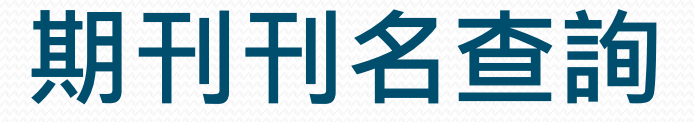

- 館藏目錄
- 電子資源查詢系統

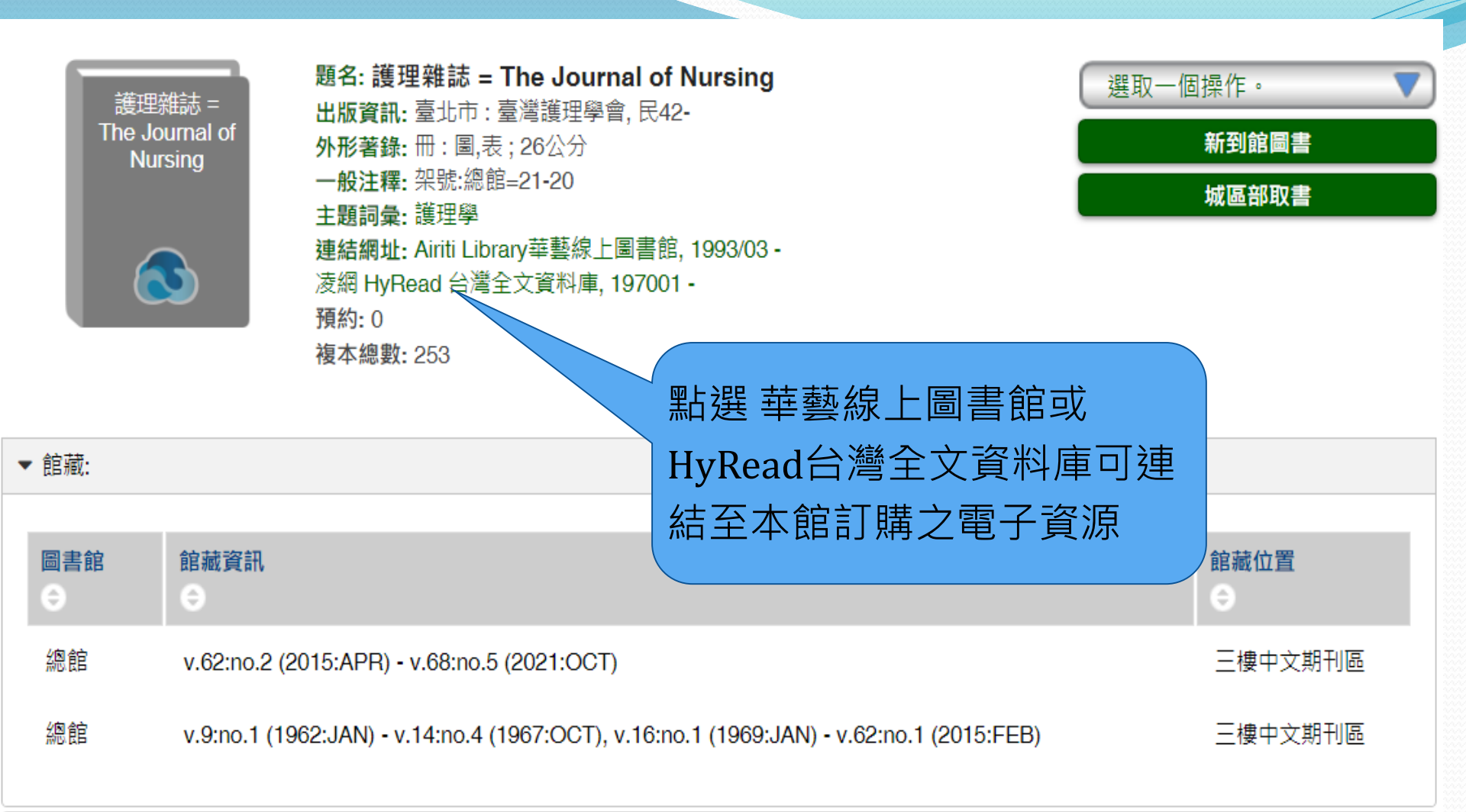

| 圖書館<br>◆ | 索書號               |    | 資料類型  | 館藏條碼<br>◆    | 狀態<br>●          |
|----------|-------------------|----|-------|--------------|------------------|
| 總館       | 419 第35卷第1-4期 民77 |    | 期刊    | P0000001     | 三樓中文期刊區          |
| 總館       | 419 第35卷第1-4期 民77 |    | 期刊    | P0000002     | 閉架書庫(如須借閱可至櫃檯登記) |
| 總館       | 419 第35卷第1-4期 民77 | 一此 | 期刊合訂  | 本的 ₄         | 三樓中文期刊區          |
| 總館       | 419 第35卷第1-4期 民77 | 卷  | 期與年代  | 6            | 三樓中文期刊區          |
| 總館       | 419 第35卷第1-4期 民77 |    | 期刊    | P0000588     | 三樓中文期刊區          |
| 總館       | 419 第34卷第1-4期 民76 |    | 期刊    | P0000003     | 閉架書庫(如須借閱可至櫃檯登記) |
| 總館       | 419 第34卷第1-4期 民76 |    | 期刊    | P0000005     | 三樓中文期刊區          |
| 總館       | 419 第34卷第1-4期 民76 |    | 期刊    | P0000007     | 三樓中文期刊區          |
| 總館       | 419 第34卷第1-4期 民76 |    | 期刊    | P000008      | 閉架書庫(如須借閱可至櫃檯登記) |
| 總館       | 419 第34卷第1-4期 民76 |    | 期刊    | P0000009     | 三樓中文期刊區          |
| 總館       | 419 第34卷第1-4期 民76 | 期刊 | 合訂本排列 | 刘方式          | 三樓中文期刊區          |
| 總館       | 419 第34卷第1-4期 民76 | 中文 | →刊名筆書 |              | 三樓中文期刊區          |
| 總館       | 419 第33卷第1-4期 民75 | 西文 | →刊名字  | 」<br>「 「 「 」 | 三樓中文期刊區          |
| 總館       | 419 第33卷第1-4期 民75 |    | 期刊    | P0000586     | 三樓中文期刊區          |

# 使用資料庫之前

### 使用資料庫注意事項

- 校外使用資料庫須登入認證
- 注意收錄範圍
- 下載全文時請尊重著作權
- •因牽涉訂購範圍,並非所有資料皆能下載全文
- 部分資料庫有它專屬的閱讀軟體,請自行安裝

### 校外連線設定

### 校外使用資料庫說明

1.自2013年6月1日起,本校師生於校外使用電子資料庫,無須設定proxy代理伺服器,只要進入本館重子資源檢索並點選所需資源, 即會出現登入認證視窗(如下圖)。依網頁指示輸入myNTUNHS/e-Portfolio帳號密碼,通過認證後即可於校外使用館藏資源。

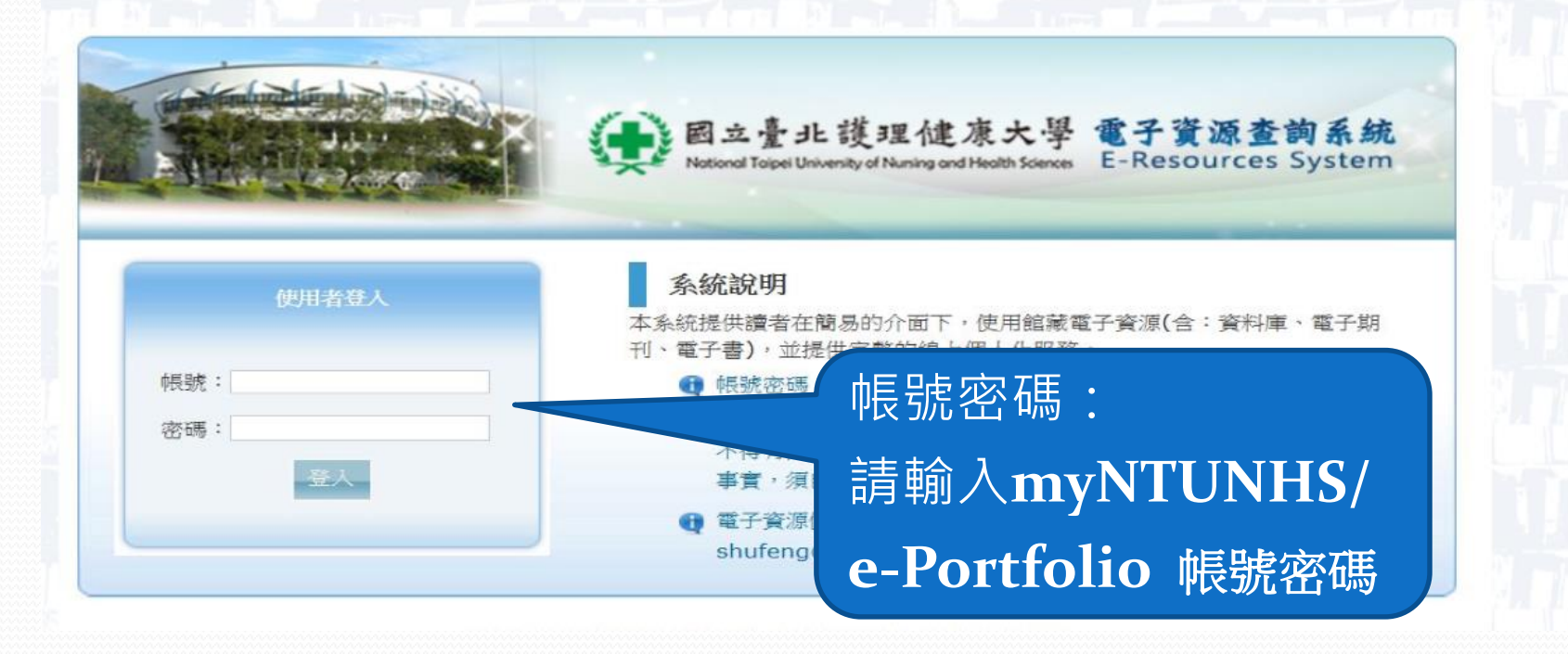

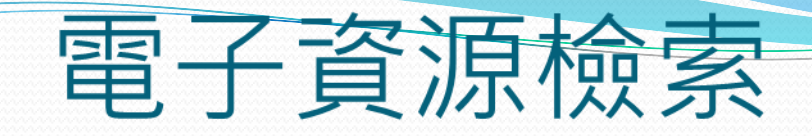

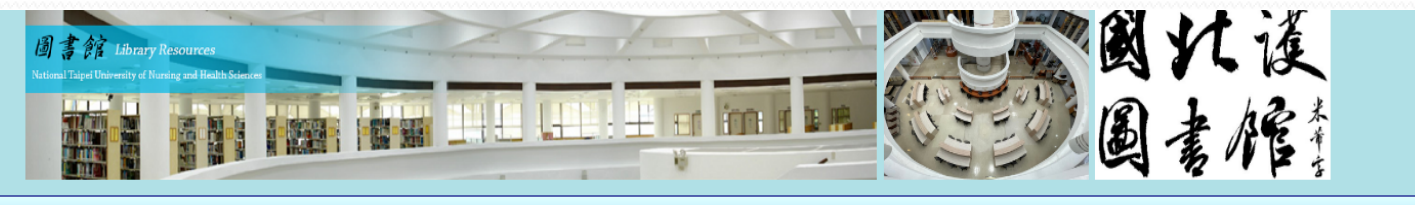

登入 | 校頁 | 館頁 | 規章

| 規章 | 分機 | EN |

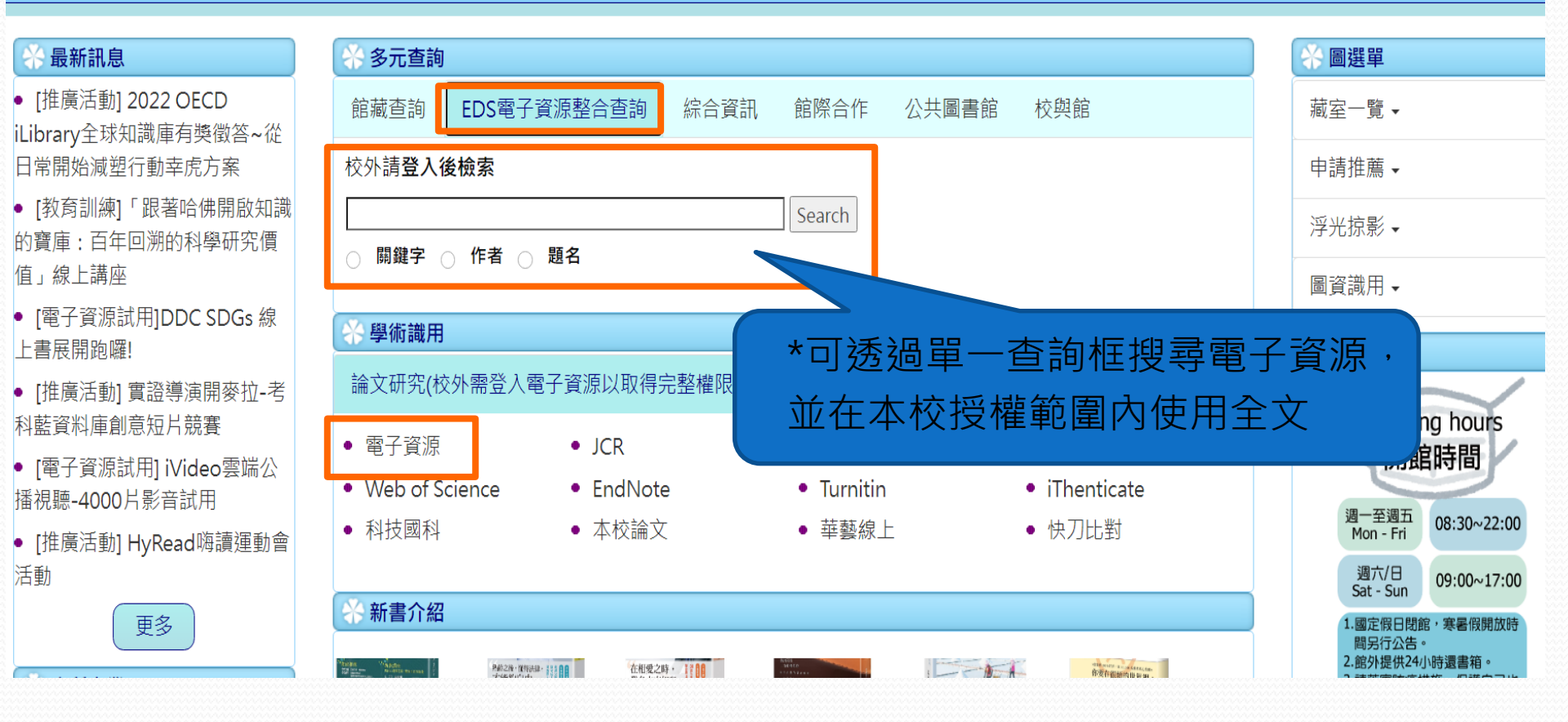

## 電子資源查詢系統

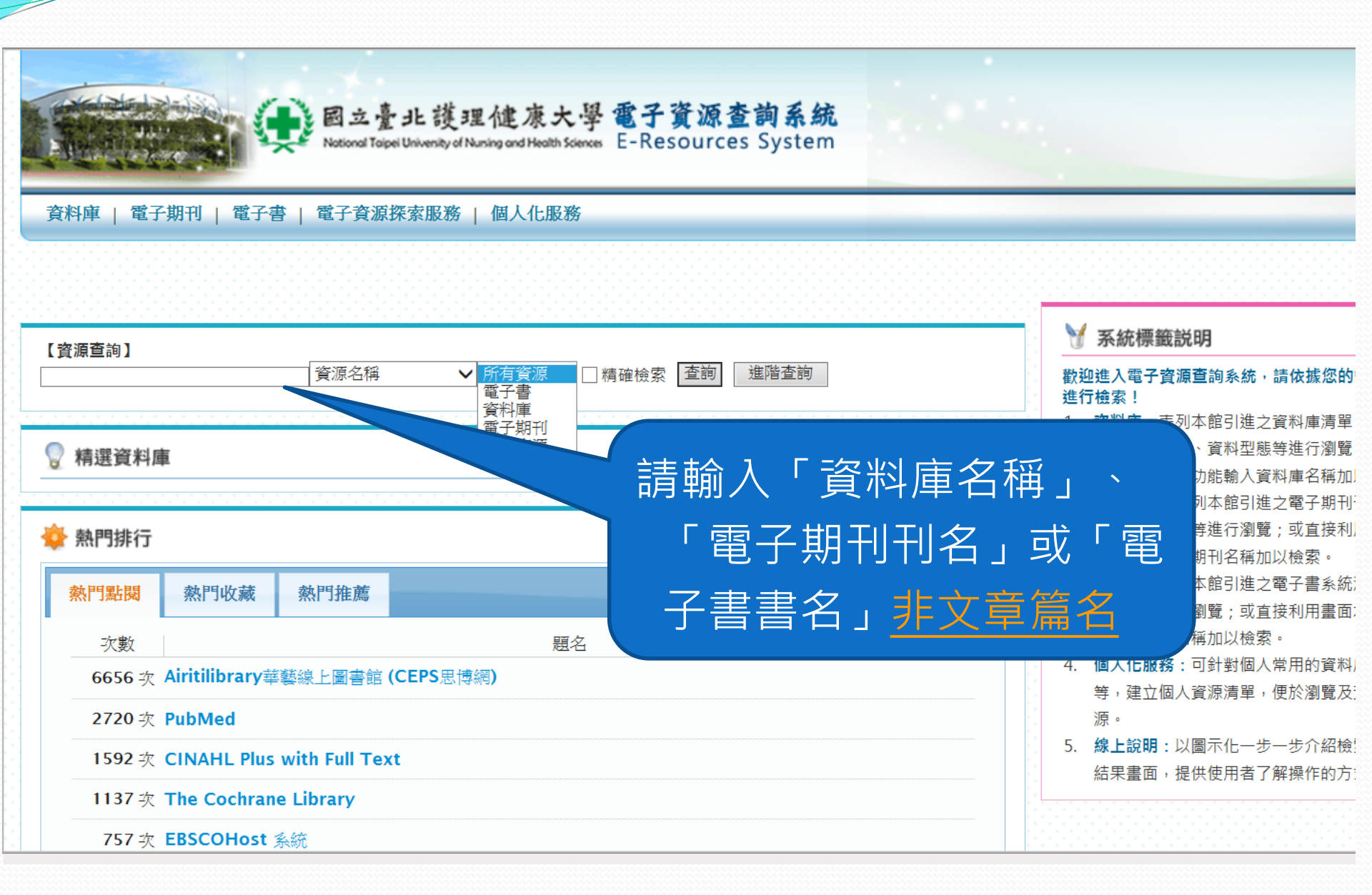

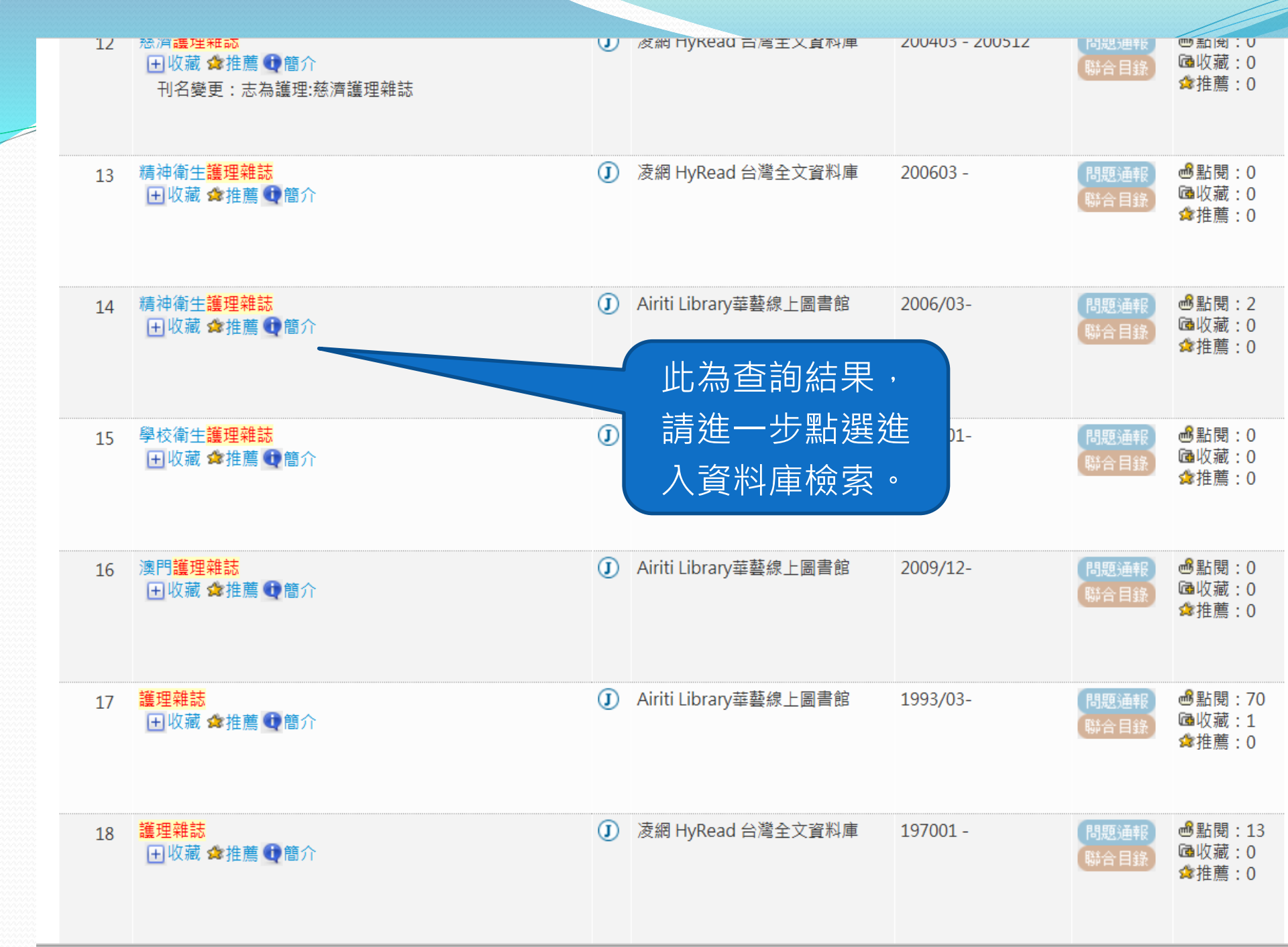

# 資料檢索的基本概念

#### 

科學研究所碩士論文。

蔡維謀(2002)。九二一地震創傷後壓力症候群之發生與危險因子。台北醫學大學傷害防治學研究所 碩士論文。

蔡冠逸(2004)。**地震倖存者罹患創傷後壓力症候群者之生活品質追蹤研究**。國立陽明大學公共衛生 研究所流行病學組碩士論文。

賴念華(2000)。九二一災後心靈重建團體之行程與介入策略—以兒童藝術治療團體爲例。九二一震 災心理復健學術研討會論文集,180-184頁。彰化師範大學。

賴念華(2001)。小團體中表達興治療的個人工作模式。**測驗與輔導雙月刊**,167,3516-3522頁。彰 化師範大學。

賴念華(2002)。**災後心理重建歷程之合作行動研究**。國立臺灣師範大學教育心理與輔導研究所博士 論文。

英文部份:

AATA. http://www.americanartthrapyassociation.org/ (Retrieved on January 22, 2010)

Appleton, V. (2001). Avenues of hope: Art therapy and the resolution of trauma. Art Therapy: Journal of the American Art Therapy Association, 18(1), 6-13.

Asay, T. P. & Lambert, M. J. (1999). The empirical case for the common factors in therapy: Quantitative findings. In M. A. Hubble & B. L. Duncan (Eds.), *The heart and soul of change: What works in therapy* (pp. 23–55). Washington, DC: American Psychological Association.

Avidar, A. (1995). Art therapy and pervasive trauma: Working with children in violent communities. Pratt Institute Creative Arts Therapy Review, 16, 10-16.

BAAT. http://www.baat.org/art\_therapy.html/ (Retrieved on January 22, 2010)

王春葉、林佑樺 (2002)・血液 及其相關因 研究,1(1), 何怡儒(2002)・教 討,嘉義:「

• 有明確的

圖書、

李英芬、蔡麗雲 人之主要照 寧療護雜誌

## 資料檢索的兩種類型(二)

#### • 無明確的目標方向

- 關鍵字(檢索詞彙)的選擇
- 建立合適的檢索策略
- 檢索結果的呈現
  - 過多或過少
  - 查無資料的原因

## 關鍵字(檢索詞彙)的選擇

- 廣義詞 VS. 狹義詞
  - 護理
    - 內科護理、外科護理、婦科護理
- 同義詞(異形詞)
  - 行政院長 = 閣揆
  - 老人癡呆症 = 老人失智症
  - 外籍配偶 = 異國婚姻
  - Car = Automobile
  - 姐/姊、妝/粧.....

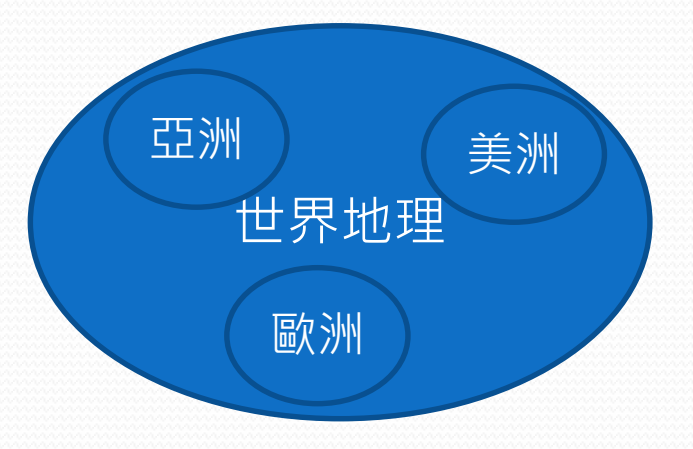

## 建立合適的檢索策略

#### • 布林邏輯(Boolean) — AND、OR、NOT

| AND | 且 (交集) | 護理 AND 阿茲海默症                          |
|-----|--------|---------------------------------------|
| NOT | 非(去除)  | 台灣旅遊 NOT 花蓮                           |
| OR  | 或(聯集)  | 產傷<br>birth trauma OR birth<br>injury |

## 建立合適的檢索策略(續)

- 縮小/擴大範圍檢索
- 截字符號(truncation)
  - \* ` ? ` \$ ` ! ` "" ` ()
  - 以EBSCO為例
    - ne?t → neat, nest or next
    - comput<sup>\*</sup> → computer or computing
  - 以Ovid為例
    - m?cdonald 
       → mcdonald and macdonald
    - cat\* → cat, catatonic, catatonia, category, etc.
    - disease\$ → diseases, diseased, and more
    - dog\$1 → dog and dogs; not dogma

## 檢索結果太多→How to do?

### • 提高詞彙的精確度

- 狹義詞的運用
- 布林邏輯的運用
  - 多用AND,少用OR
- 限定欄位檢索
  - 關鍵字keyword、書/刊名title、作者author、摘要 abstract、標題subject
  - •出版年、限全文full text only、同儕評閱peer-reviewed

### 檢索結果太少→How to do?

### • 重新設定檢索詞彙

• 廣義詞、同義詞的運用

### • 布林邏輯的運用

• 用OR 擴大範圍

### •利用手邊已有文獻的參考書目

• 滾雪球法

• 增加相關主題的資料庫

### 查無資料的原因

查找期刊最精確

ISSN 0148-4834

的方式就是以

- 簡稱 VS. 縮寫
  - 臺灣公共衛生雜誌≠台灣公衛誌
  - J NURS EDUC = Journal of nursing education
  - Systemic Lupus Erythematosus → SLE (紅斑性狼瘡)
- 數字 vs. 國字
  - 書名:那一百零八天 → 一百零八≠108
- 雨岸用語差異
  - A肝、B肝、C肝=甲肝、乙肝、丙肝
  - 打點滴=輸液
  - 雷射=激光

### 常用之資料庫-1

- 電子期刊資料庫
  - 中文
    - airitilibrary華藝線上圖書館(原名CEPS中文期刊資料庫)
       (綜合類)
    - HyRead台灣全文資料庫--台灣學術期刊全文資料庫(綜 合類)
    - 臺灣期刊論文索引系統(綜合類)
    - 中國期刊網(大陸醫藥衛生類期刊全文)
    - 哈佛商業評論全球繁體中文版--影音知識庫
    - 天下雜誌群知識庫

## 常用之資料庫-2

- 西文
  - CINAHL Plus with Full Text (護理學全文資料庫)
  - LWW Nursing & Health Professions Premier (護理健康科學全文資料庫)
  - The SAGE Science, Technology, and Medicine Packages—(醫護科技等相關 全文資料庫)
  - MEDLINE with Full Text (生物醫學全文資料庫)
  - The Cochrane Library (實證醫學資料庫)
  - SDOL (ScienceDirect) (綜合類全文資料庫)
  - Academic Search Complete (ASC) (綜合類全文資料庫)
  - PsycARTICLES—(心理學類全文資料庫)
  - SPORTDiscus with Full Text (運動醫學類全文資料庫)
  - Wiley Online Library (綜合類全文資料庫)
  - ProQuest Research Library (綜合類全文資料庫)

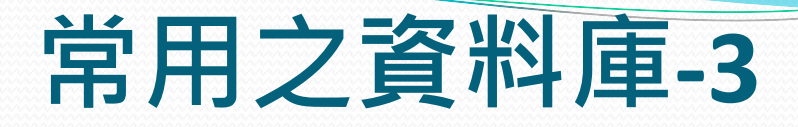

- 博碩士論文資料庫
  - 中文
    - 國家圖書館臺灣博碩士論文知識加值系統(免費)
    - 北護學位論文全文檢索系統
  - 西文
    - ProQuest美加地區博碩士論文(UMI)資料庫(綜合型)
    - 數位化論文典藏聯盟(綜合型)
- 電子書資料庫
  - 中文
    - HyRead ebook電子書(凌網)
    - iRead eBooks 華藝電子書
    - 北大方正電子書
    - Udn 讀書館
  - 西文
    - 臺灣學術電子書聯盟(涵蓋多種主題電子書資料庫)

### 電子資源使用指引

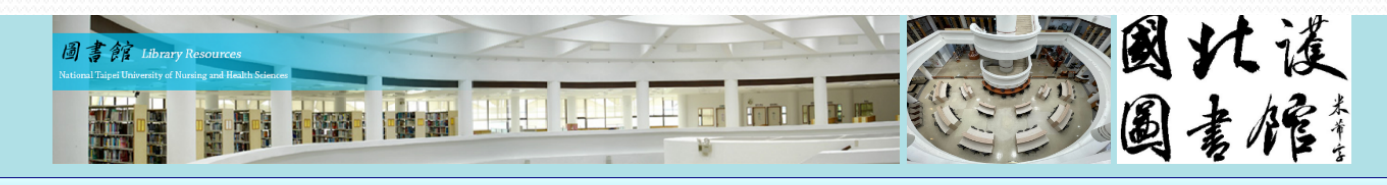

#### 登入 規章 | 分機 館頁 ΕN 校頁 QA

| ☆ 最新訊息                                | 多 多 元 查 詞                                |                                                   |                                                         |                            |  |
|---------------------------------------|------------------------------------------|---------------------------------------------------|---------------------------------------------------------|----------------------------|--|
| [推廣活動] 2022 OECD<br>ibrary全球知識庫有獎徵答~從 | 館藏查詢 EDS電                                | 子資源整合查詢 綜合資                                       | 訊 館際合作 公共                                               | 共圖書館 校與館                   |  |
| 3常開始的減塑行動幸虎方案                         | ● 讀者登入                                   | <ul> <li>● 館藏新書</li> <li>● 薦</li> </ul>           | 「購圖書 ● 熱                                                | 搜圖書 • 主題館藏                 |  |
| [教育訓練]「跟著哈佛開啟知識<br>5寶庫:百年回溯的科學研究價     | <ul> <li>服務指引</li> <li>北 动書 型</li> </ul> | <ul> <li>電資指引</li> <li>域區借閉</li> <li>層</li> </ul> | <ul> <li>資範例</li> <li>・ 電</li> <li>期教利書     </li> </ul> | 子書盟 • 華文書庫                 |  |
| <b>〔」線上講座</b>                         |                                          |                                                   | -213214 E                                               |                            |  |
| [電子資源試用]DDC SDGs 線                    | ▲ 興術譜田                                   |                                                   |                                                         |                            |  |
| _書展開跑囉!                               |                                          |                                                   |                                                         |                            |  |
| [推廣活動] 實證導演開麥拉-考                      | 論文研究(校外需登)                               | 、電子資源以取得完整權限)                                     | 碩博相關 Learn                                              | ing English News           |  |
| 半監員科熚割思超力衆養                           | • 電子資源                                   | • JCR                                             | • EBSCO                                                 | <ul> <li>PubMed</li> </ul> |  |
| [電士貞源武用] IVIdeo雲碼公<br>督視聽-4000片影音試用   | • Web of Science                         | EndNote                                           | • Turnitin                                              | • iThenticate              |  |
| [推廣活動] HyRead嗨讀運動會                    | • 科技國科                                   | • 本校論文                                            | • 華藝線上                                                  | • 快刀比對                     |  |
| 動                                     |                                          |                                                   |                                                         |                            |  |
| 更多                                    | 🛞 新書介紹                                   |                                                   |                                                         |                            |  |
|                                       | 30.0                                     | ning 🖓 🔤                                          | 里牛有認念倪·貢戰扁                                              | 上田和現的                      |  |

#### 電子資源查詢系統,輸入電子資源名稱,例如 cochrane library

| o Z瀏覽: <u>C</u><br>共1筆<br><br>会員筆數 50<br><br>                                                                                                    | 點選簡介                                                        | · 山塘左岸 / 山ヶ左 | 甘ウ計却 | Web2 0                                                         |
|----------------------------------------------------------------------------------------------------|-------------------------------------------------------------|--------------|------|----------------------------------------------------------------|
| <ol> <li>The Cochrane Library</li> <li>● 收藏 拿推通 ● 簡介</li> <li>The Cochrane Library 貫證醫學資料庫,包括以下<br/>子資料內容</li> <li>Cochrane Database of Systematic Reviews<br/>(Cochrane Reviews)</li> <li>Database of Abstracts of Reviews of Effects<br/>(Other Reviews)</li> <li>Cochrane Central Register of Controlled Trials<br/>(Clinical Trials)</li> <li>Cochrane Methodology Register (Methods<br/>Studies)</li> <li>Health Technology Assessment Database<br/>(Technology Assessments)</li> <li>more</li> </ol> |                                                             |              | 問題通報 | <ul> <li>●點閱: 1215</li> <li>●收藏: 12</li> <li>☆推薦: 0</li> </ul> |
| 記錄編號: DB00000032<br>題名: The Cochrane Library<br>資料類型: Database<br>訂購狀態/來源: 訂購<br>資料庫平台: Wiley<br>語言: 英文<br>類型: 11 期刊文獻<br>資料庫主題: 05 護理與醫學<br>備註: 實證醫學資料庫(Evidence-based medicine)<br>內容簡介: The Cochrane Library 實證醫學資料庫,包括以下-<br>Cochrane Database of Systematic Reviews (Coch<br>Database of Abstracts of Reviews of Effects (Oth<br>Cochrane Central Register of Controlled Trials (C                                                                                                    | 子資料內容<br>hrane Reviews)<br>her Reviews)<br>clinical Trials) |              |      |                                                                |

點選使用手冊 Health Technology Assessment Database (Technology As NHS Economic Evaluation Database (Economic Evaluation 及影音教學

使用說明:影音教學

上傳檔案:使用手冊

# 如何取得本校沒有的資料?

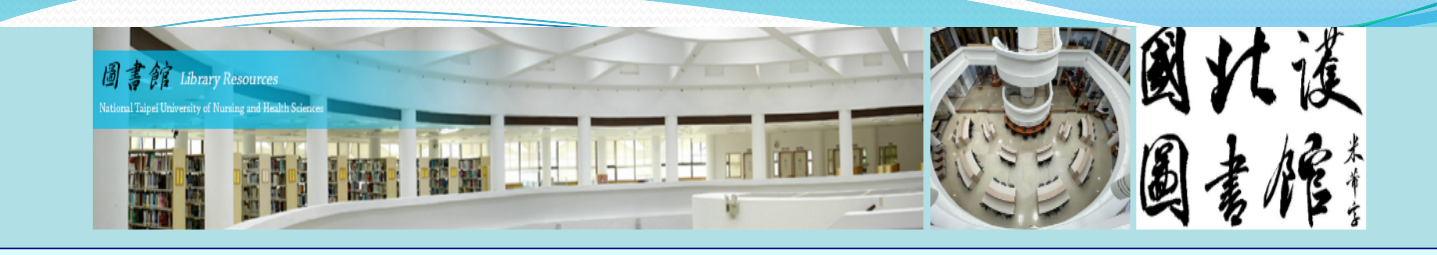

#### 登入 | 校頁 | 館頁 | 規章 | 分機

ΕN

QA

#### 🐣 最新訊息 多元查詢 👋 圖選單 • [推廣活動] 2022 OECD 綜合資訊 館際合作 公共圖書館 校與館 館藏杳詢 EDS電子資源整合查詢 藏室一覽▼ Library全球知識庫有獎徵答~從 日常開始減塑行動幸虎方案 文獻傳遞 申請推薦▼ 館合說明 • [教育訓練]「跟著哈佛開啟知識 八芝連 • METACAT+即時跨館整合查詢 浮光掠影 ▼ 的寶庫:百年回溯的科學研究價 **盾」線上講座** 圖資識用▼ 學術識用 • [電子資源試用]DDC SDGs 線 論文研究(校外需登入電子資源以取得完整權限) 碩博相關 上書展開跑囉! Learning English News 開館時間 • [推廣活動] 實證導演開麥拉-考 電子資源 • JCR EBSCO PubMed Opening hours 科藍資料庫創意短片競賽 • Web of Science • EndNote • Turnitin iThenticate 開館時間 • [電子資源試用] iVideo雲端公 科技國科 本校論文 華藝線上 • 快刀比對 播視聽-4000片影音試用 週一至週五 08:30~22:00 Mon - Fri • [推廣活動] HyRead嗨讀運動會 新書介紹 活動 週六/日 09:00~17:00 Sat - Sun 更多 1.國定假日閉館,寒暑假開放時 不然道 · 安心賞 · 田井吉 通過聲音筆發的冥想練習 間另行公告。 2. 館外提供24小時還書箱 os://library.ntunhs.edu.tw/#cmb\_636\_3

#### 館際合作服務說明

「館際合作服務」為各圖書館間提供資源共享的服務方式,為讀者提供期刊、圖書、學位論文等資料之複印及圖書借閱服務,以互通有無,有效發揮各館有限資源之最大價值。 注意事項:申請文獻複印與借用圖書請遵重智慧財產權。

、讀者先至北護圖書館借用他校借書證後自行前往借還書(免費)

服務對象:本校教職員工及在學學生

一、文獻及圖書傳遞服務(收費制)

連線網址: 全國文獻傳遞服務系統

收費方式:

國內:各館服務收費一覽表(

< 館際合作傳遞方式>

|                                  | 119201320      |                                                                            |  |  |  |  |  |
|----------------------------------|----------------|----------------------------------------------------------------------------|--|--|--|--|--|
| 15                               | 方式             | 合作館清單:                                                                     |  |  |  |  |  |
| 平信(Mail)                         |                | <u>台灣大學(</u> 借閱期限 21天)                                                     |  |  |  |  |  |
| .郵寄                              | 限時(Prompt)     | 八芝連館際合作組織                                                                  |  |  |  |  |  |
|                                  | 掛號(Registered) |                                                                            |  |  |  |  |  |
|                                  | 限時掛號(Promp     |                                                                            |  |  |  |  |  |
|                                  | 快遞(Express)    | 申請方式及相關須知:                                                                 |  |  |  |  |  |
| .傳真(Fax)                         |                | 1.星期一至星期五9:00-17:00 持學生證、專任教職員工服務證,先至北護圖書館櫃檯借用他校圖書館借書證。                    |  |  |  |  |  |
| .NDDS Express<br>M : 以下單位提供申請(由f |                | 2.借書證一人限借一張,每張借書證可借五本書,圖書借期依各館規定,不提供續借、預約。                                 |  |  |  |  |  |
|                                  |                | 3.借書證使用期限為七天,請於七天內將借書證歸還本館,並於各館規定期限內將所借圖書歸還合作館。讀者須自行至合作館借還書,本館不代辦借書、還書之手續。 |  |  |  |  |  |
|                                  |                | 4.於本館被凍結借書權利者,暫停借用合作館借書證權利。如有以下情形,亦不得借用合作館借書證:                             |  |  |  |  |  |
|                                  |                | (1)未於規定日期前歸還合作館借書證,                                                        |  |  |  |  |  |
|                                  |                | (2)在合作館借書逾期未還或逾期罰款未繳清。                                                     |  |  |  |  |  |
|                                  |                | 5.超過時間未歸還合作館借書證及圖書者,得暫停凍結本館之借書權利,直至歸還借書證及還清合作館圖書為止。                        |  |  |  |  |  |

圖書館為擴展本校圖書資源,加強與其他圖書館之合作關係,以交換借書證方式為全校師生提供圖書互借服務,本服務提供本校專任教職員工及在學學生。

## 全國文獻傳遞服務系統NDDS

- 網址
  - http://ndds.stpi.narl.org.tw/
- 系統內容
  - 可線上申請本校未典藏之中西文期刊全文
  - 可借閱他館圖書(須視各館規定,非所有資料皆可借閱)
  - 各館收費方式不一

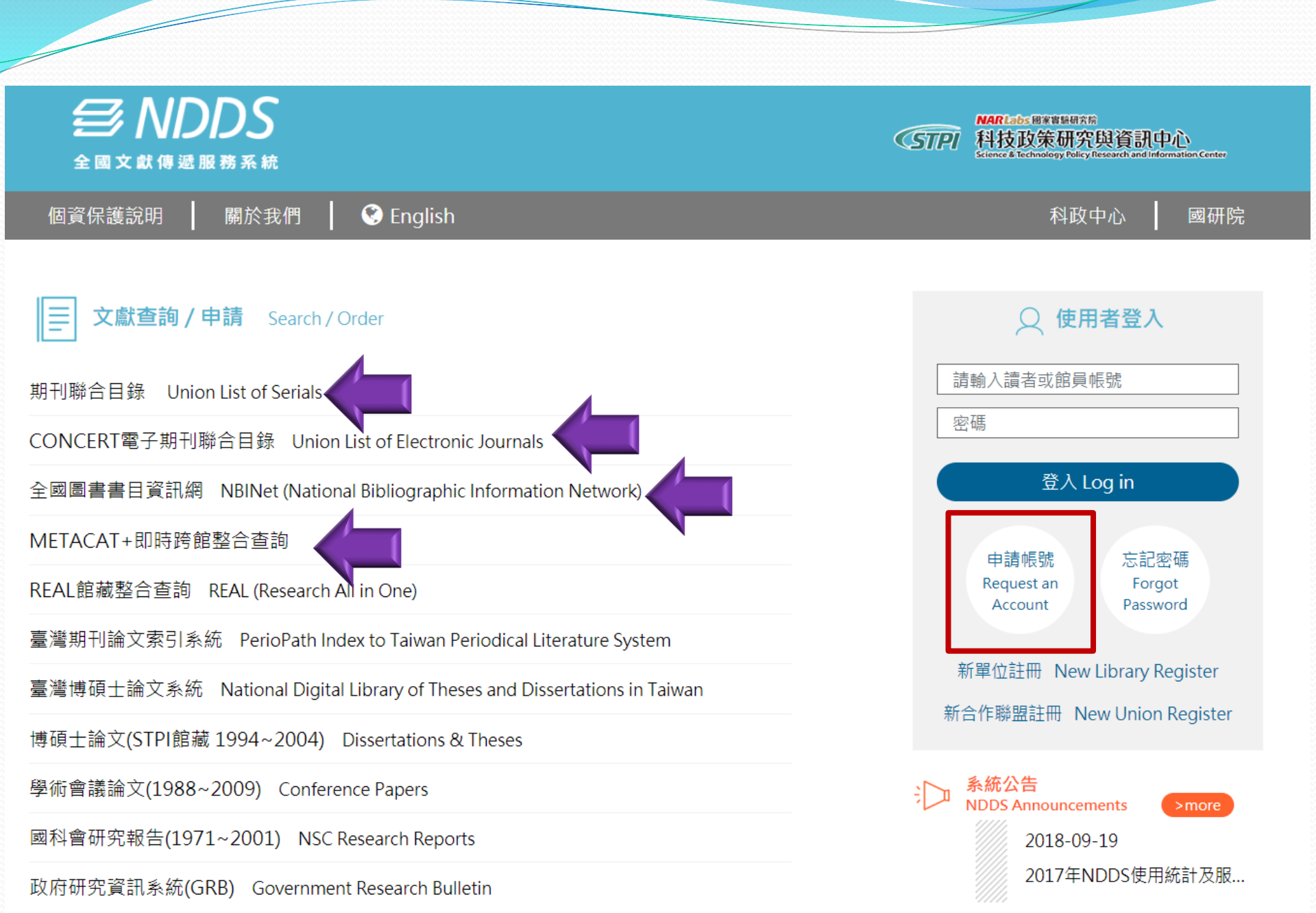
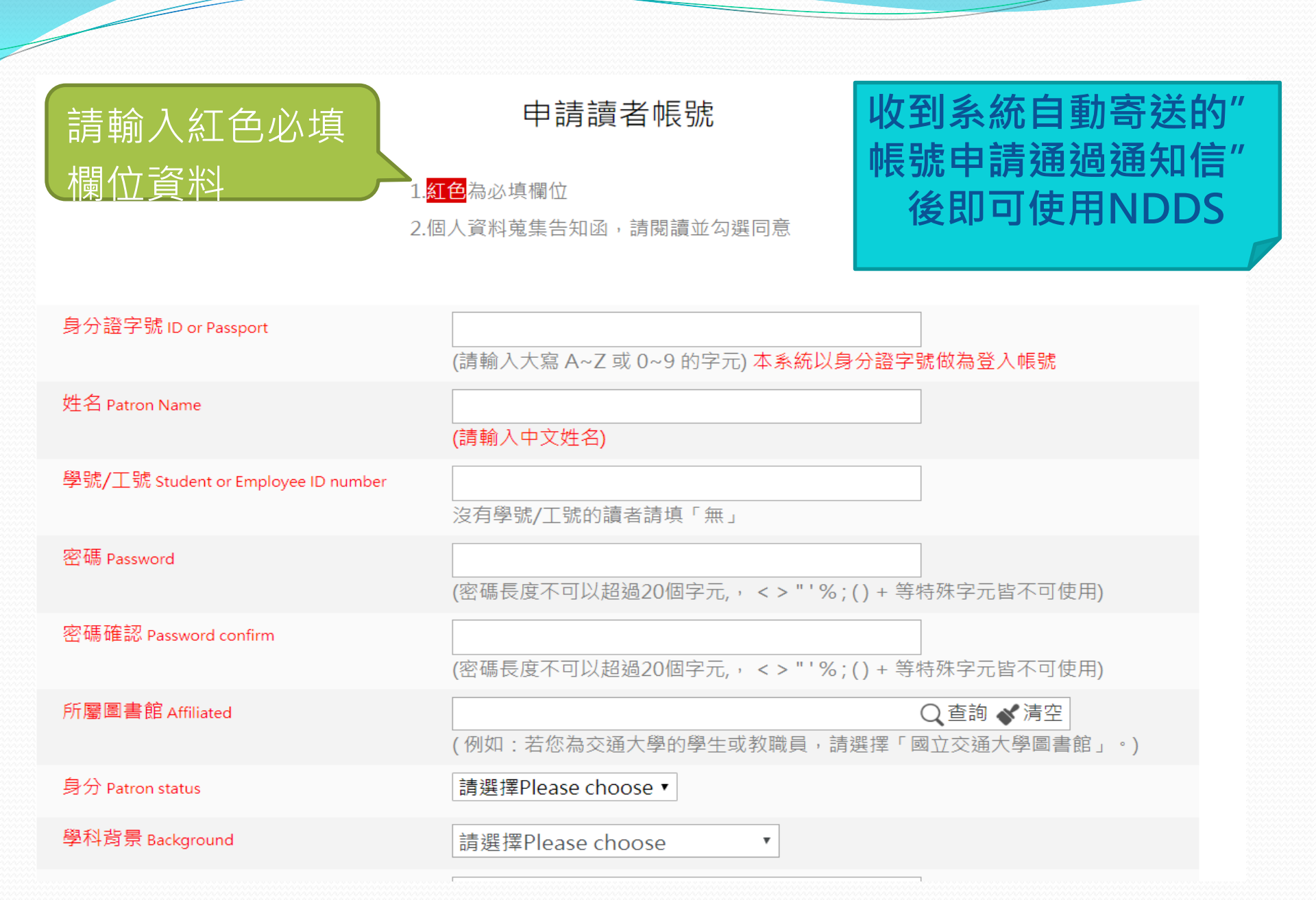

NARLabs 國家實驗研究院 |舊版聯合目錄 |回 NDDS 首頁 | 資料庫收錄範圍 | English | **STPI** 科技政策研究與資訊中心 ■ 簡易查詢 ■ 進階查詢 ■ 刊名字首瀏覽 ■ 西文科技圖書 全國期刊聯合目錄資料庫 簡易查詢 ■《不勾選表示全部》 □ 西文期刊 中文期刊 大陸期刊 日文期刊 注音:如杏脑台灣巴版之英文刊名刊物或日本巴版之漢字及英文刊名刊物,建議不作任何勾躍 瀏覽 輸入查詢詞 刊名/關鍵字▼ birth 查詢 清 除 系統內定為所有資料庫整合查詢,如果要指定特定資料庫,才需要進行勾選。 ▶ 如果指定 刊名/關鍵字 一欄查詢範圍包括了刊名、縮寫、前期、後期刊名。 ▶ 在刊名/關鍵字輸入 Library, 點選《查詢》→ 查詢包含 Library 一字的刊名 Australian Library Journal Booklist - American Library Association ▶ 在刊名/關鍵字輸入 Library, 點選《瀏覽》→ 查詢以 Library 帶頭的刊名 The Library Library Acquisitions: Practice and Theory Library Administration & Management ▶ 欲查詢縮寫刊名,如不確定縮寫拼法,請採用字元切截的方法,在縮寫字後加上\*號 例如: Account\* organ\* soc\* -->可檢索到 Accounting, Organizations and Society ▶ ISSN 之 "-" 輸不輸入皆可查詢,例如: 10386807 或 1038-6807。 ▶ 在資料庫名稱旁列出的數字為個別查檢到的筆數,直接點選便可在不同的資料庫中切換顯示。 □ 西文期刊 (332筆) □ 中文期刊 (2筆) □ 大陸期刊 (2筆) □ 日文期刊 (4筆)

|                | € 回簡目 | 顯示(                                                                | ぐ上一筆                                                  | ⇒下一筆 (點選單位)                | 名稱可                             | 「申請文                                             | <u>獻傳遞</u> ,點選 •                       | PAC 可串刻  | 連各館OPAC) |
|----------------|-------|--------------------------------------------------------------------|-------------------------------------------------------|----------------------------|---------------------------------|--------------------------------------------------|----------------------------------------|----------|----------|
| 刊名             |       |                                                                    | Birth                                                 |                            |                                 |                                                  |                                        |          |          |
| ISSN           |       |                                                                    | 0730-7659                                             |                            |                                 |                                                  |                                        |          |          |
| 山安年四           |       |                                                                    | EBSCObost-ASC : Mar 1998-                             |                            |                                 |                                                  |                                        |          |          |
| 4X J## 44      |       |                                                                    |                                                       |                            |                                 | Record: <u>Prev Next</u>                         |                                        |          |          |
| ISSN(電子)       |       |                                                                    | 1523-536X                                             |                            |                                 |                                                  |                                        |          |          |
| 出版項            |       |                                                                    | Berkeley, CA : Medical Consumer Commun                |                            | 音石<br>出版項                       | 音石 Birth U版項 [Berkeley, CA: Medical Consumer  [] |                                        |          |          |
| 出版年            |       | 1982                                                               |                                                       |                            | Communications, c1982- No Image |                                                  |                                        | No Image |          |
| ायार<br>मार्या |       | Quarterly                                                          |                                                       | 館藏地                        | 得                               | <b>田大學期刊家</b>                                    |                                        |          |          |
| 19/73          |       | 017631<br>西文<br>EBSCOhost-ASC                                      |                                                       | 追藏<br>龍藏                   | v.:                             | 19-v.28(1992-2001)                               |                                        |          |          |
| 編號             |       |                                                                    |                                                       | ĺ                          | 這藏地                             | 索書號                                              | 條碼                                     | 處理狀態     |          |
| 資料庫            |       |                                                                    |                                                       | 陽明大學                       | 副期刊室                            | v.19 no.1-4 1992                                 |                                        | 限館内閱覽    |          |
| 資料庫名稱          |       |                                                                    |                                                       | 陽明大學                       | 副期刊室                            | v.20-21 no.1-4<br>1993-1994                      |                                        | 限館内閱覽    |          |
| REAL           |       |                                                                    | find it OREAL                                         |                            | 陽明大學                            | 副期刊室                                             | v.22 no.1-4 1995                       |          | 限館内閱覽    |
| 點裡 opac        |       | URI                                                                | EBSCObost_ASC : http://search.ebscob                  |                            | 陽明大學                            | 副期刊室                                             | v.23 no.2-4 1996                       |          | 限館内閲覽    |
|                |       | UIL                                                                | LDSCONUSE-A                                           | ACC • Thep://search.ebscon | 陽明大學                            | <sup>33</sup> 期刊室                                | v.24 no.1-4 1997                       |          |          |
| 可串連            | 至各    | 館藏                                                                 | 化卡合定率                                                 | EBSCObest ASC              | 陽明大學                            | ≤朔刊全<br>劉期刊/家                                    | v.25 no.1-4 1998                       |          |          |
|                |       |                                                                    | 《几个相别》                                                | EB3CONOSI-A3C              | 陽明大學                            |                                                  | v.27 no.1-4 2000                       |          |          |
| 館館藏            | ,若    |                                                                    |                                                       |                            | 陽明大學                            | 副刑室                                              | v.28 no.1-4 2001                       |          | 限館内閲覽    |
|                |       | OPAC 中研生園 v.24(1997)-[20150401 upda 稽核項 v. : ill. ; 28 cm          |                                                       |                            |                                 |                                                  |                                        |          |          |
| 多館皆有所          |       | OPAC 北醫大學 電子1997-[20180724 update 附註 Quarterly                     |                                                       |                            |                                 |                                                  |                                        |          |          |
|                |       | OPAC 北護大學 21:1(1994)-36:4(2009) F顔 Childbirth Periodicals          |                                                       |                            |                                 |                                                  |                                        |          |          |
| 需巻期・建 🛛 🖊      |       | OPAC 台大醫圖 29(2002)-37(2010).[2010// rupuneu) hstetrics Periodicals |                                                       |                            |                                 |                                                  |                                        |          |          |
|                |       |                                                                    |                                                       |                            |                                 |                                                  |                                        |          |          |
|                |       | <b>OPAC</b> 亞東醫院 電子期刊1997-2013[20180703 updated]                   |                                                       |                            |                                 |                                                  |                                        |          |          |
|                |       |                                                                    | <b>OPAC</b> 林口長庚 Online v.24(1997)-[20180702 updated] |                            |                                 |                                                  |                                        |          |          |
| Antonion       |       |                                                                    |                                                       |                            |                                 |                                                  | terreterreterreterreterreterreterreter |          |          |

#### 提出申請(Request)

| 圖書館中文名稱 (被申請館) | 國立陽明大學圖書館                                                                                                    |
|----------------|----------------------------------------------------------------------------------------------------|
| ●NDDS館合複印件收費標準 | 1.郵寄:文件複印每頁3元,加收手續費20元。2.Ariel:Ariel每頁5元,加收手續費20<br>元。3.傳真:市內每頁5元,市外每頁10元,加收手續費20元。4.台聯大合作館:每頁2<br>元,免收手續費。5.八芝連合作館:傳真5頁以下、Ariel40頁以下,每頁2元,免收手<br>續費。收費方式:現金或匯票 |
| 合作聯盟           | <u>北區技專校院教學資源中心圖書資源共享聯盟</u><br>本次選定的被申請館-國立陽明大學圖書館,未參加「北區技專校院教學資源中心<br>圖書資源共享聯盟」。                                                                               |

提出申請(Request)

| 賣者功能 <u>讀者使用手冊</u>                                 | 複印申請表(*為必填)                        | 字級調整                                       |  |  |  |
|----------------------------------------------------|------------------------------------|--------------------------------------------|--|--|--|
| 申請件處理情形 (更新申請件統計)                                  | 🛑 國內複印 🔘 國內無則轉國外複印 <u>複印件收費一覽表</u> |                                            |  |  |  |
| 未完成申請件(近一年) <u>0</u> 件 申請件完成處理 (等待館員通知) <u>0</u> 件 | 文獻類別(Document Type)                | 🛑 期刊 🔘 圖書 🔵 會議論文 🔘 博碩 🔘 研究報告               |  |  |  |
| 逾期未還書 <u>0</u> 件                                   | 申請日期(Request Date)                 | 09/26/2018                                 |  |  |  |
|                                                    | 申請人姓名(Patron Name)                 | <sub></sub>                                |  |  |  |
|                                                    | 申請館(Borrower)                      | <sub>國立臺出護理健康大學圖書館</sub> 刊名,您再輸入欲          |  |  |  |
| <u>文獻查詢並申請</u> (期刊聯合目錄等)                           | * <u>期刊類別(Journal Type)</u>        | <sup>西文期刊(Western Journals)</sup> 申請的券期及記纥 |  |  |  |
| 提出申請(空白申請表)<br><sup>波印</sup>                       | *期刊名(Journal Title)                | Birth 百數                                   |  |  |  |
| 借書                                                 | 篇 名(Article Title)                 |                                            |  |  |  |
| <b>讀者資料管理</b><br>維護基本資料                            | 作 者(Article Author)                |                                            |  |  |  |
| 變更個人密碼                                             | *出版年(Year)                         | (例:2017) ISSN/ISBN 0730-7055               |  |  |  |
| 本館最新公告 各館服務電話                                      | *卷號(Volume)                        | 期號(Number)                                 |  |  |  |
|                                                    | *起頁(Start Pages)                   | 訖頁(End Pages)                              |  |  |  |
|                                                    | *被申請館(一)(Lender1)                  | 國立陽明大學圖書館 - 139 ~                          |  |  |  |
|                                                    | きまた 注約 (ニンパー・ユー・コン                 | て - PE (A Long)                            |  |  |  |

## 全國圖書書目資訊網(NBINet)

- 網址
  - http://nbinet.ncl.edu.tw/
- 使用方法
  - •利用本系統查詢他校之圖書館藏
  - 再至全國文獻傳遞服務系統申請借閱

• 查閱超過:14,932,575筆書目資料

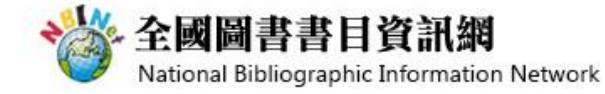

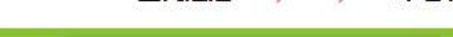

臺灣書目探索

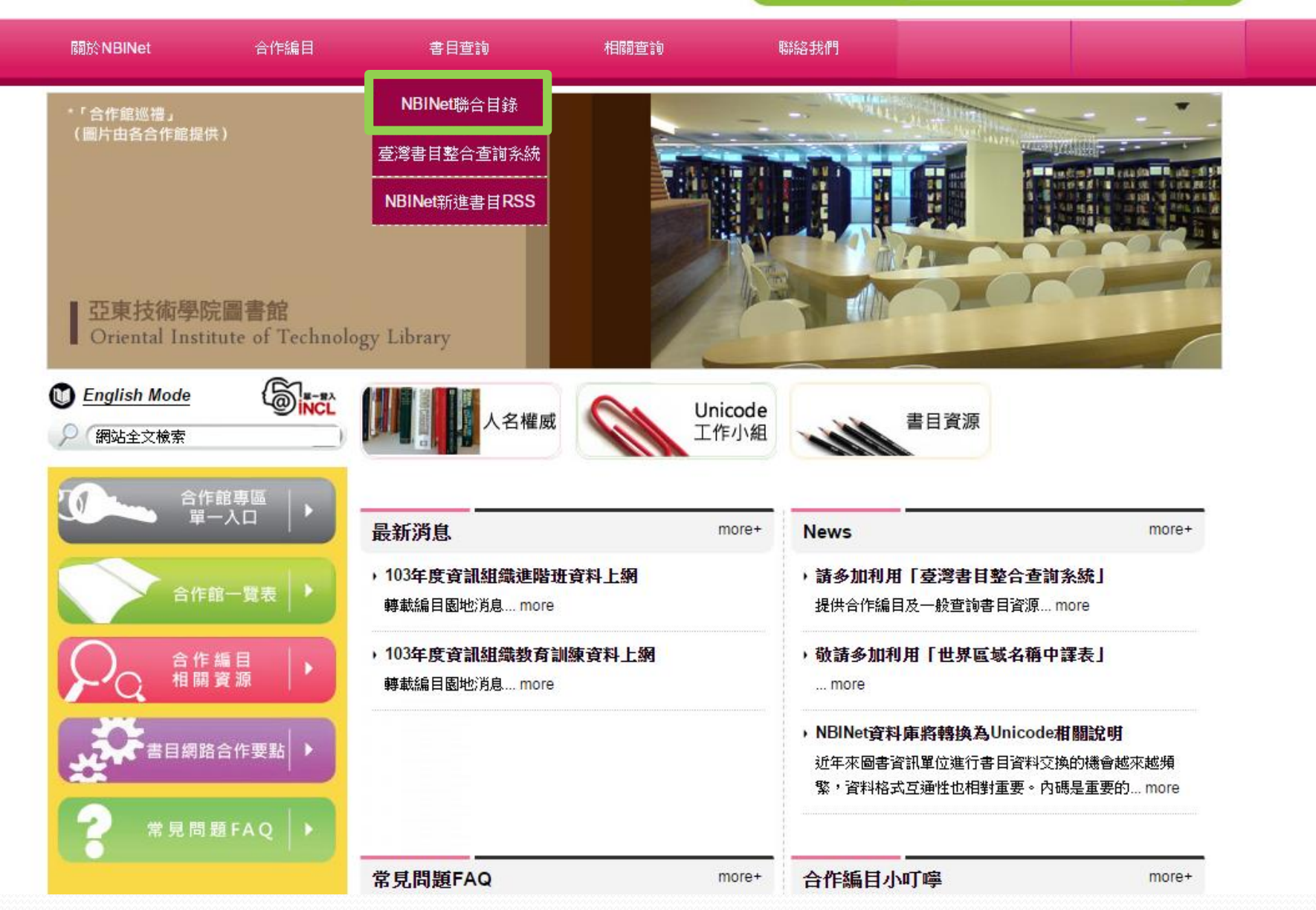

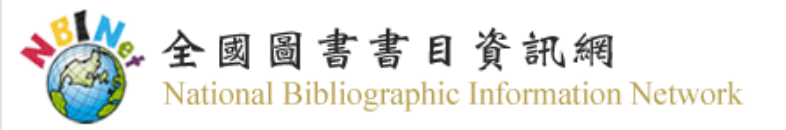

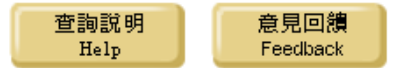

| ■一般查詢                                 |           |                   |                               |                  |
|---------------------------------------|-----------|-------------------|-------------------------------|------------------|
| 書名 ▼                                  |           | 査詢  清除 🛛 🔍 🕺      | <u> 崔踏杳詢</u> □ <u>English</u> |                  |
| 書名                                    |           |                   |                               |                  |
| 作者                                    | 可<br>J    |                   |                               |                  |
| ····································· | 類號[分類表查詢] | ◎ 何日章/UDC十進/其他分類號 | ▣ 美國國會/醫學圖書館分類號               | ◎ <u>杜威十進分類號</u> |
| 主題出版者                                 |           |                   |                               |                  |

- NBINet聯合目錄目前包括下列兩部分書目:
- 一、本館及81所合作館館藏書目資料(有館藏地名稱)。
- 二、出版資訊(館藏地為「(無)」,處理狀態為「僅供參考」),書目來源包括:

(1)本館國際標準書號中心提供之ISBN及CIP書目;(2)民國1至38年出版圖書之回溯建檔書目;(3)大陸港澳地區交換書目。

#### ■ 查詢說明

- ◎「書名」、「主題」、「出版者」、「國際標準書號」查詢:請在上方空格輸入書名、主題、出版者、國際標準書號首 字開始的完整或部份内容,例如:
  - 輸入「天地」可查到「天地一沙鷗」、「天地一小魚」等書目資料。
- 「**作者」查詢:**請在上方空格輸入作者首字開始的完整或部份作者姓名,例如:
  - 輸入「張大春」、「austin jane」等作者姓名。
- · 「關鍵詞」查詢: 請在上方空格輸入書名、主題、附註字串任何位置的查詢詞,例如:
  - 輸入「一沙鷗」可查到「天地一沙鷗」的書目資料。

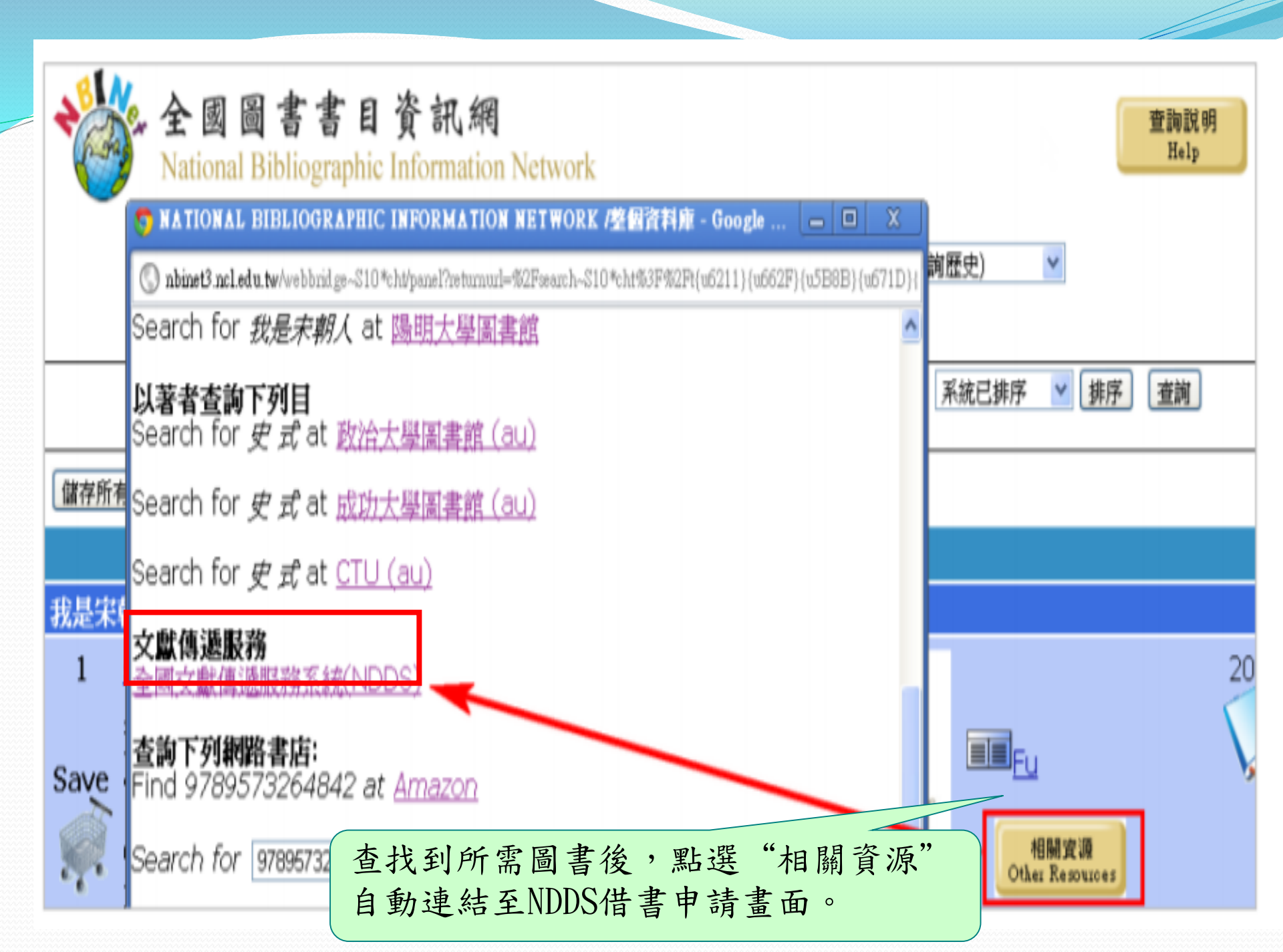

### METACAT+即時跨館整合查詢)

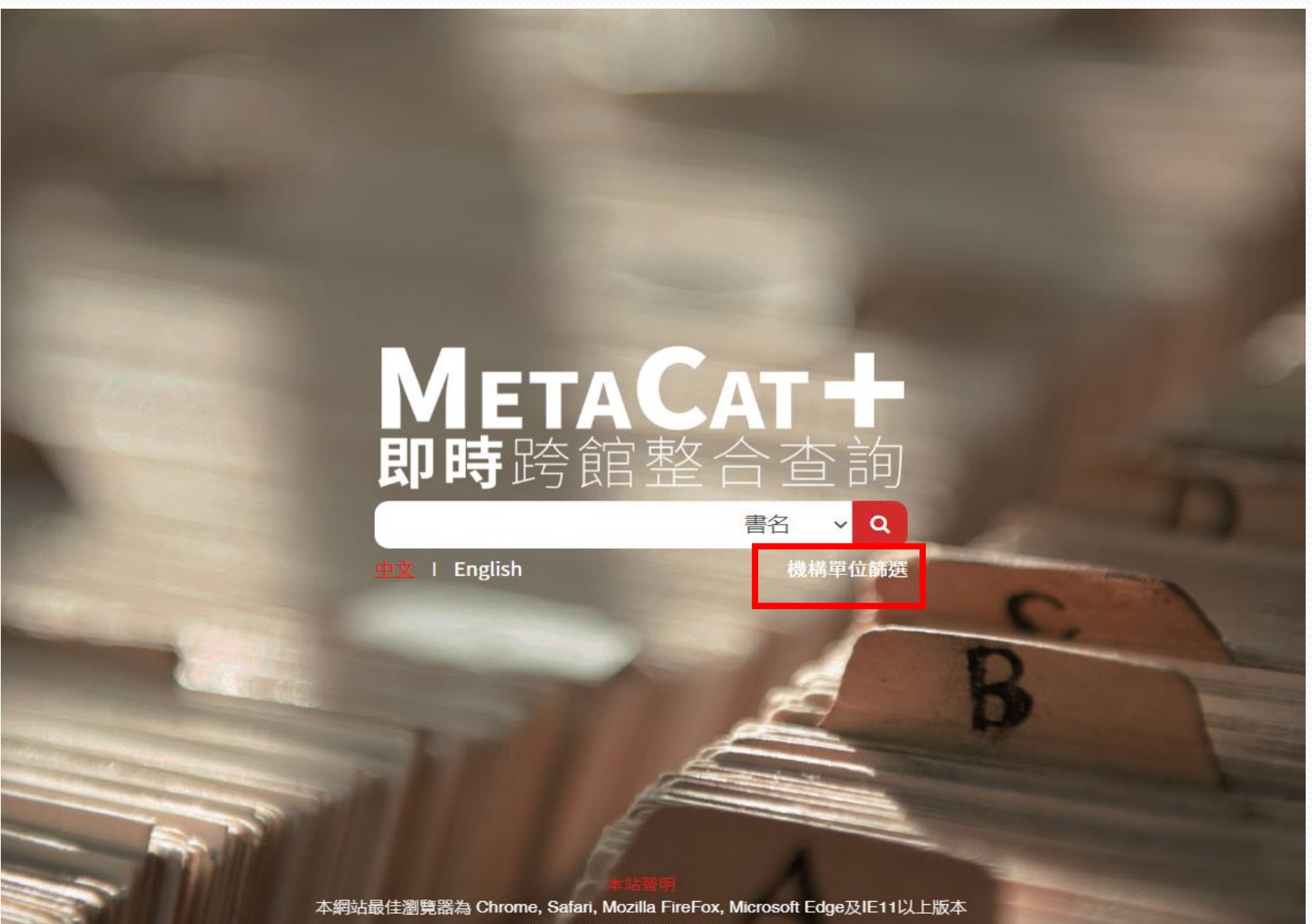

**(02) 3366-2292** 

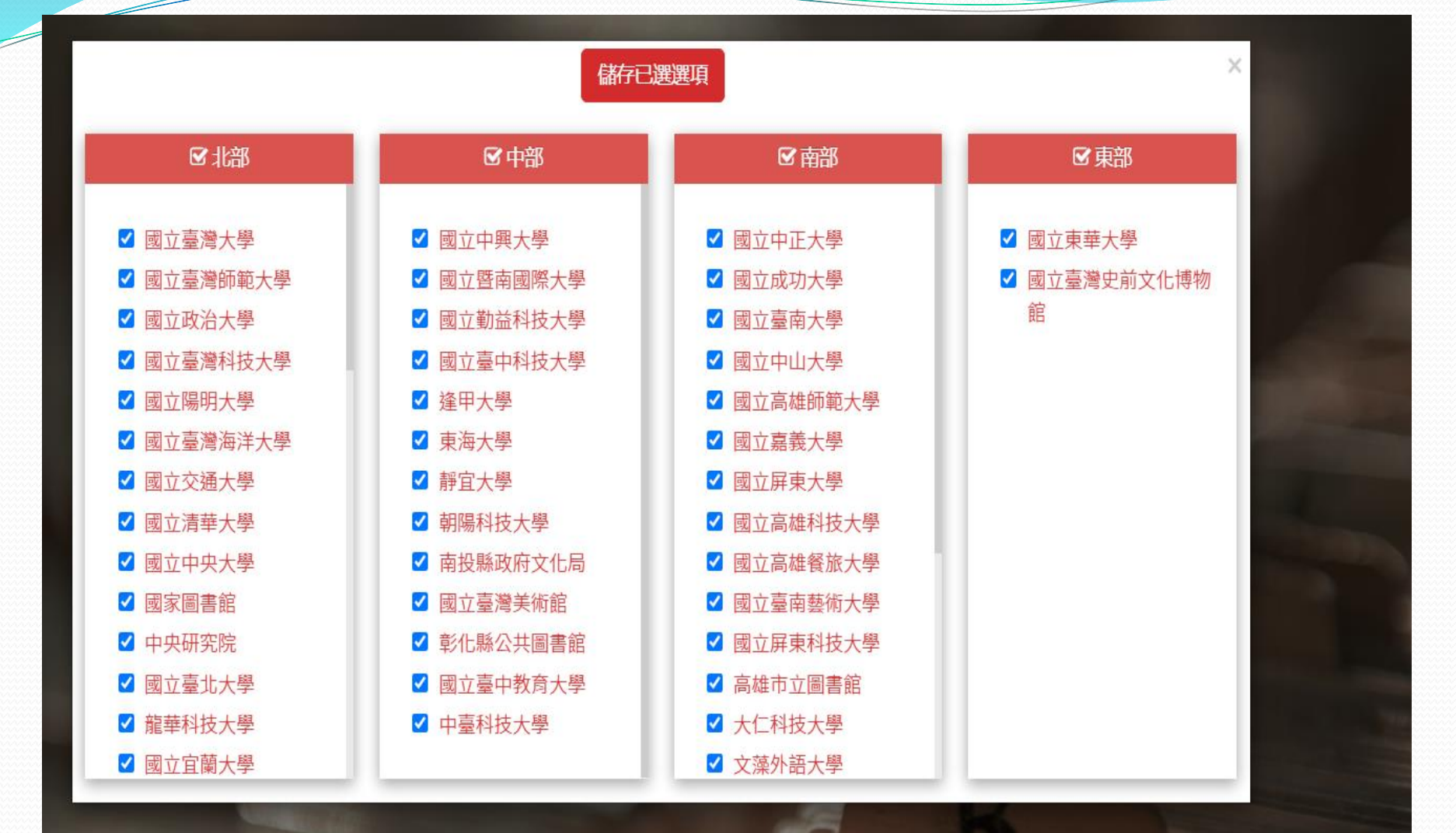

關於 產兒科護理技術 大約有 46 項搜尋結果, 整合後共 15 項

每頁顯示 10 ~ 項

1

產兒科護理技術 / 李淑杏等作 國立臺灣大學 馬偕醫學院(多筆書目)

2 產兒科護理技術 / 張淑文等合著 國立臺灣大學 國家圖書館

3 產兒科護理技術 = The skills of obstetric and pediatric nursing / 李淑杏[及其他8人]作 國立臺灣大學 2

<

4 產兒科護理技術 [電子資源] = The skills of obstetric and pediatric nursing / 李淑杏等著 國立臺灣大學 國立中央大學 中央研究院 國立臺灣海洋大學 國立交通大學 .... 顯示更多

5 產兒科護理技術 國立臺北科技大學 國立臺北護理健康大學(多筆書目) 臺北醫學大學(多筆書目)

- 6 產兒科護理技術 = The skills of obstetric and pediatric nursing eng / 李淑杏等著 國立臺灣科技大學
- 7 產兒科護理技術 [電子資源] = The skills of obstetric and pediatric nursing / 元智大學 國立臺北護理健康大學 中原大學
- 8 產兒科護理技術: The skills of obstetric and pediatric nursing

周立宫荫于窗 园立宣北谋理碑庙于题 吉北殿阁十路(冬竺聿白) 早立科性十路 新开殿市(冬竺聿白)

# 若有任何查尋資料問題 圖書館將竭盡所能為您服務 · 謝謝!

TEL: 2822-7101 ext. 2610(櫃台)